#### 令和4年度 出前レッスン【Clips】

令和4年9月12日(月)午後2時30分から同4時まで 京都府デジタル学習支援センター

チャット、リアクションしてみよう

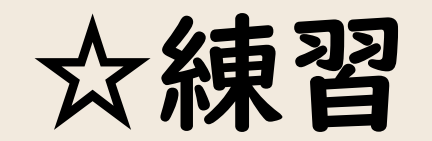

#### <u>※PC端末の場合</u>

チャット

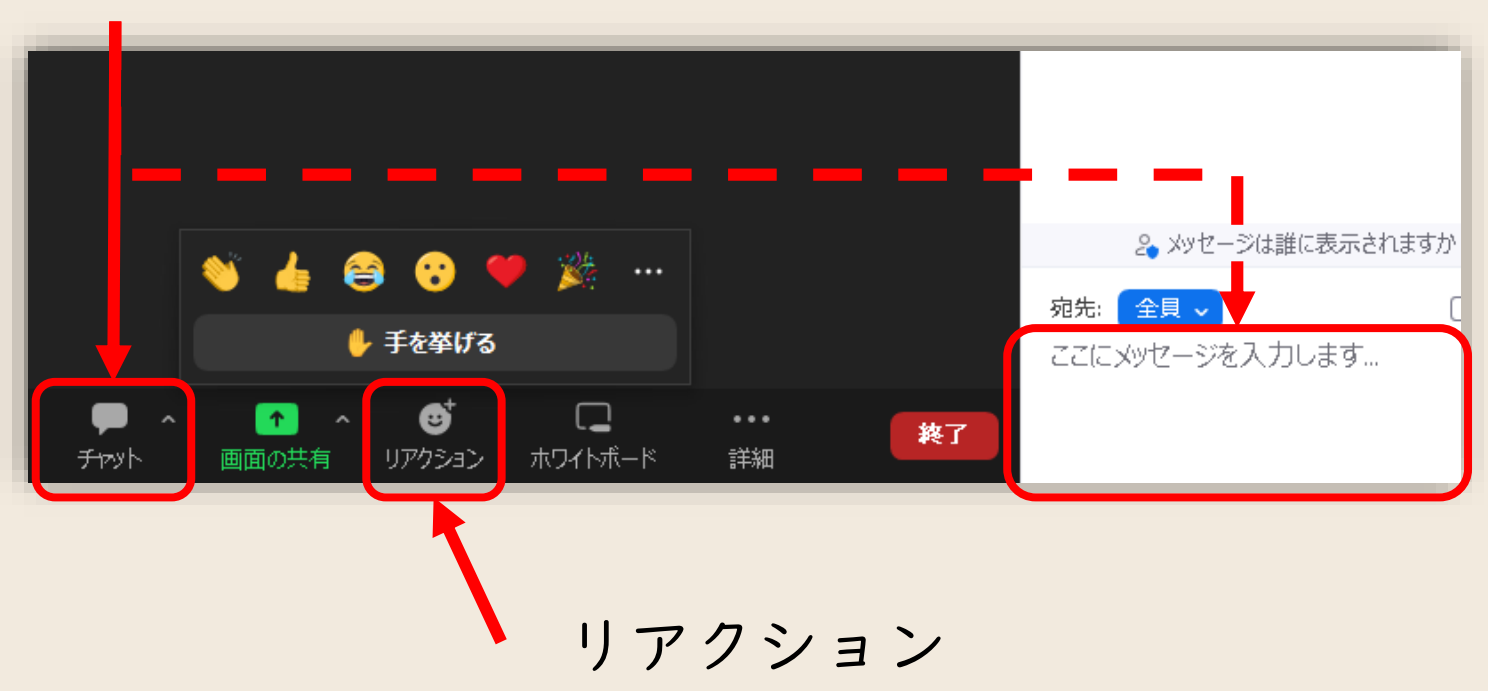

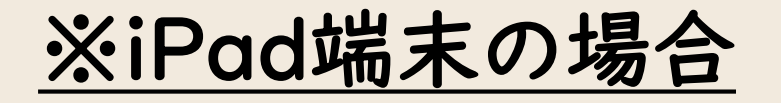

詳細

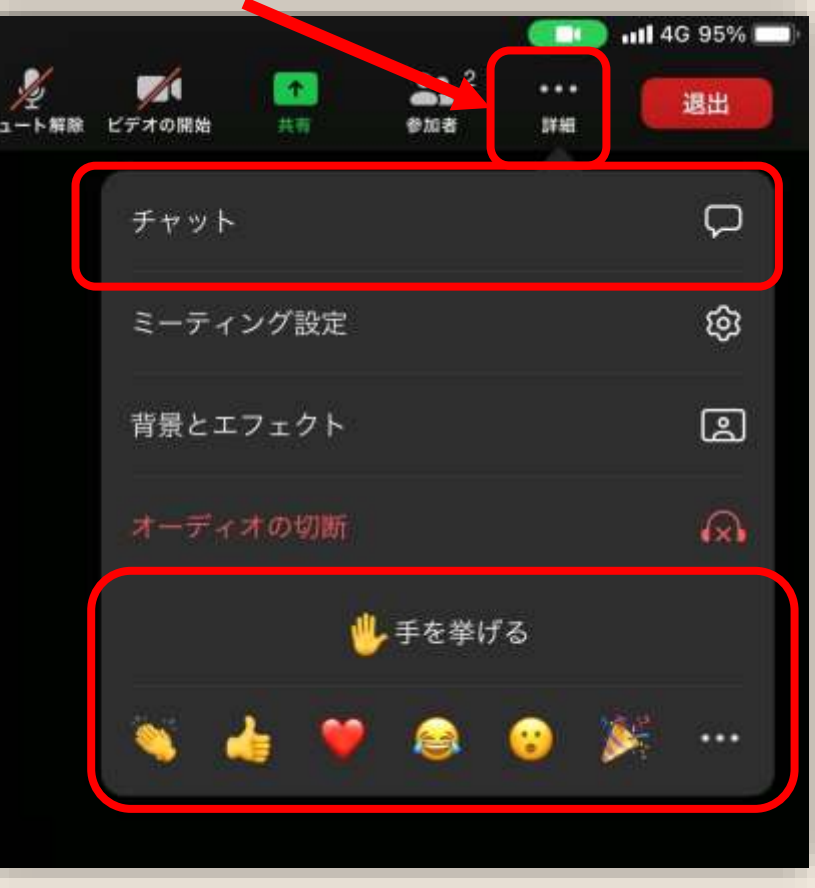

レッスンのゴール

#### ☆「Clips」で、動画を作成/編集 できるようになろう

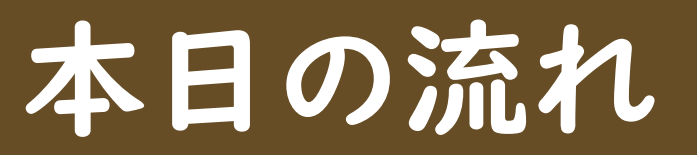

## 「Clips」って何?? 「Clips」で動画を作ろう Teamsでシェアしよう

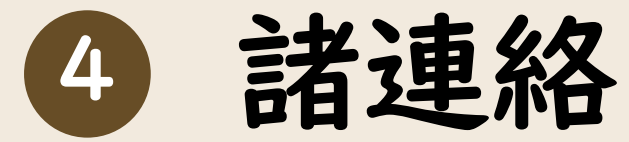

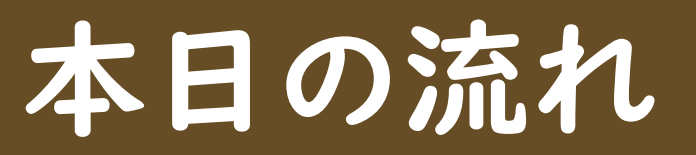

### 「Clips」って何?? 「Clips」で動画を作ろう

#### 3 Teamsでシェアしよう

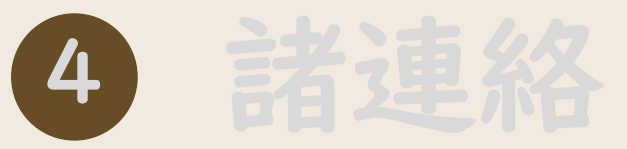

#### 「Clips」って何??

- ◇Apple純正アプリ
- ◇動画の撮影〜編集〜シェアまで
  - (オールインワン)
- ◇字幕、エフェクトなど
- ◇直感的操作で、Creativeに

「Clips」って何??

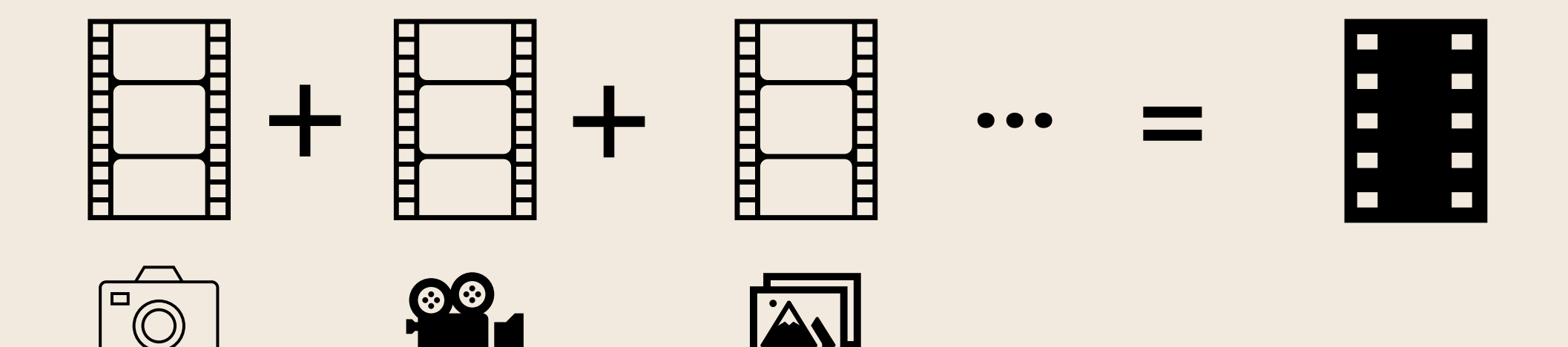

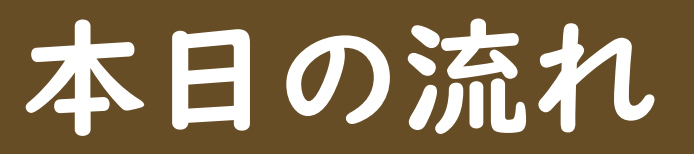

#### ①「Clips」って何??

#### 2 「Clips」で動画を作ろう

#### 3 Teamsでシェアしよう

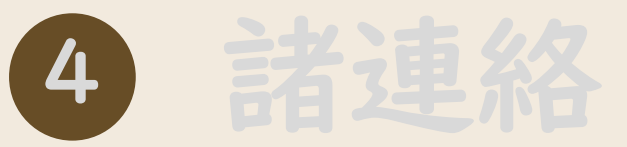

#### Clips」で動画を作ろう

- 「Clip」の作り方①(写真・動画)
- 2 「ライブタイトル」 (字幕)
- 3 「Clip」の作り方②(素材から)
- 4 「エフェクト」・「BGM」(ひと工夫)
- 5 「ビデオを保存」

#### Clips」で動画を作ろう

- I 「Clip」の作り方①(写真・動画)
- 2 「ライブタイトル」 (字幕)
- 3 「Clip」の作り方②(素材から)
- 4 「エフェクト」・「BGM」(ひと工夫)
- 5「ビデオを保存」

#### 「Clip」を作ってみよう

- 動画を撮影→Clipに
- ・写真を撮影→Clipに

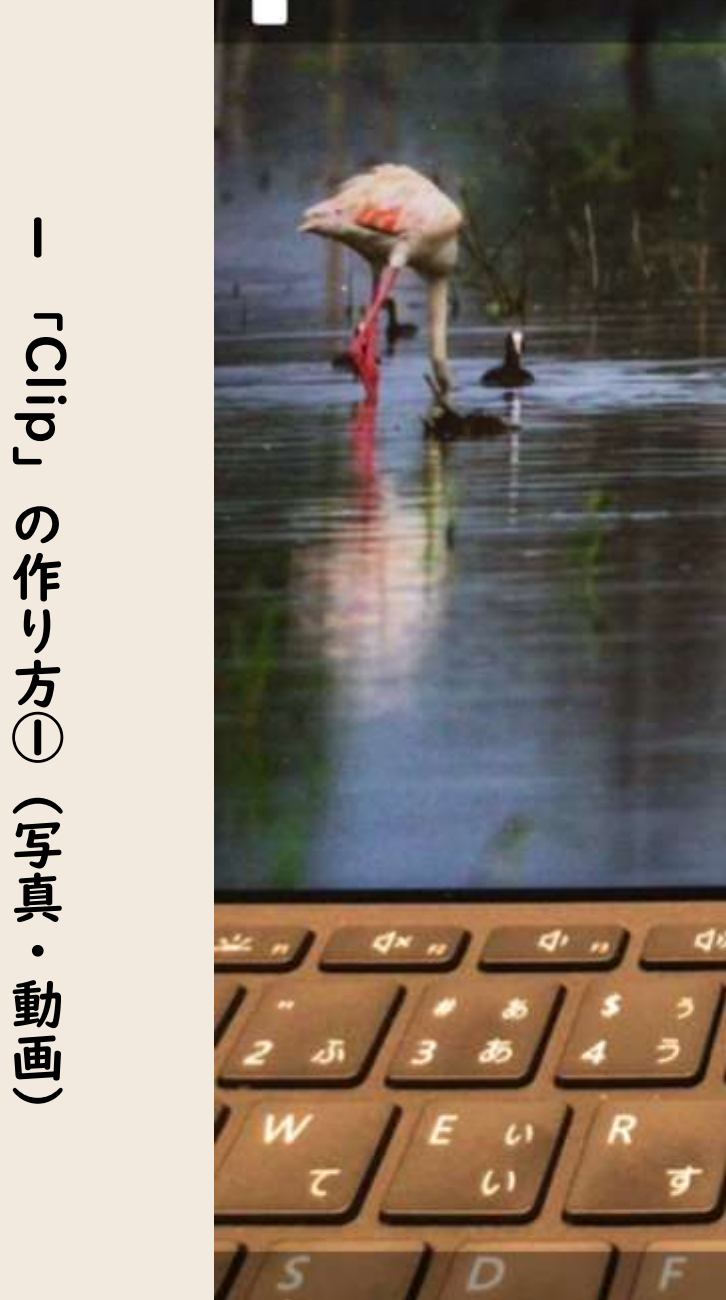

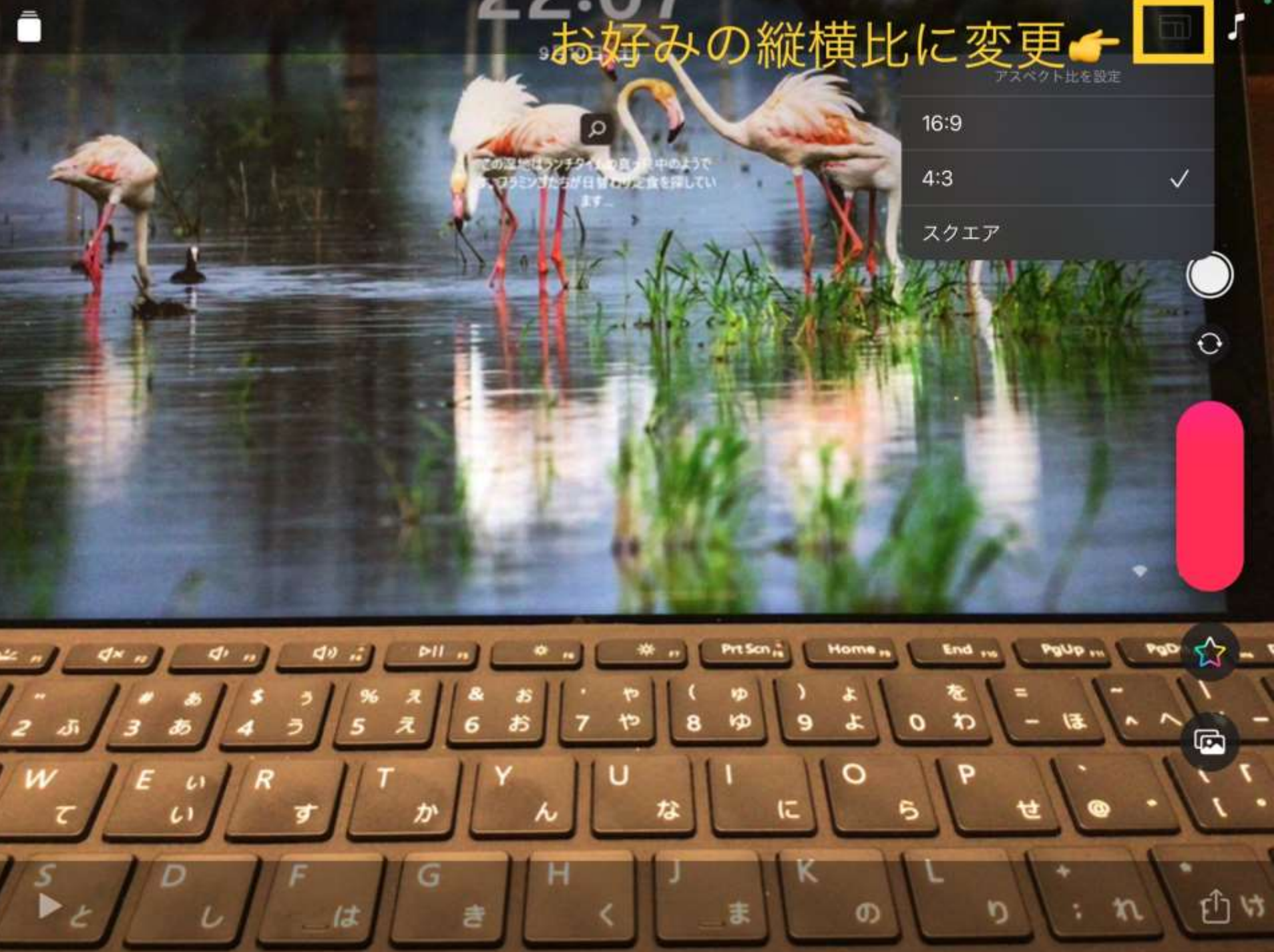

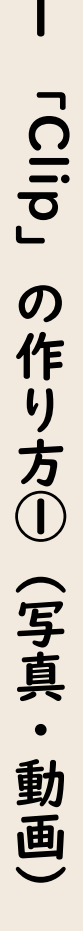

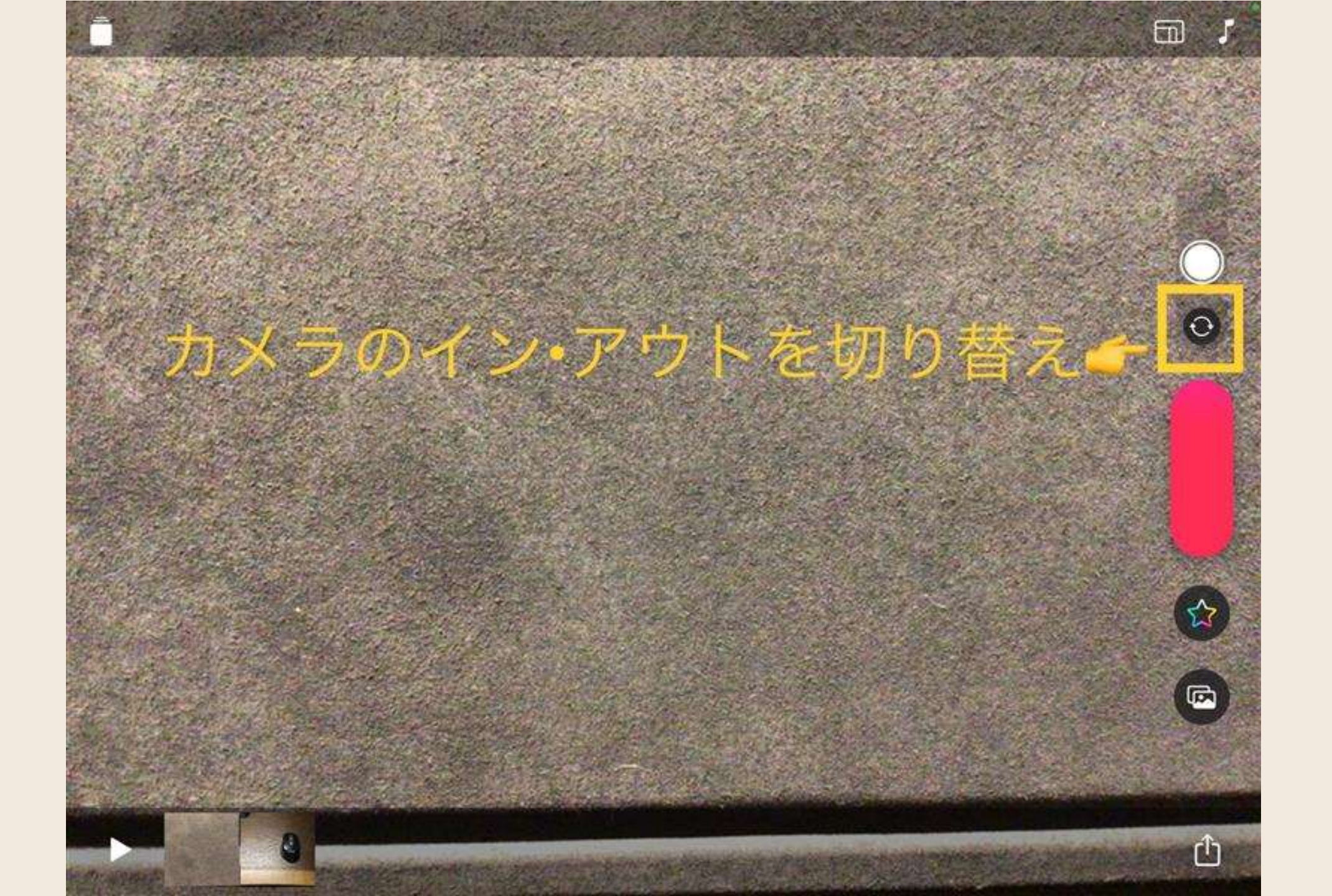

画面の説明中・・

۲ Сlip の作り方① (写真 動画)

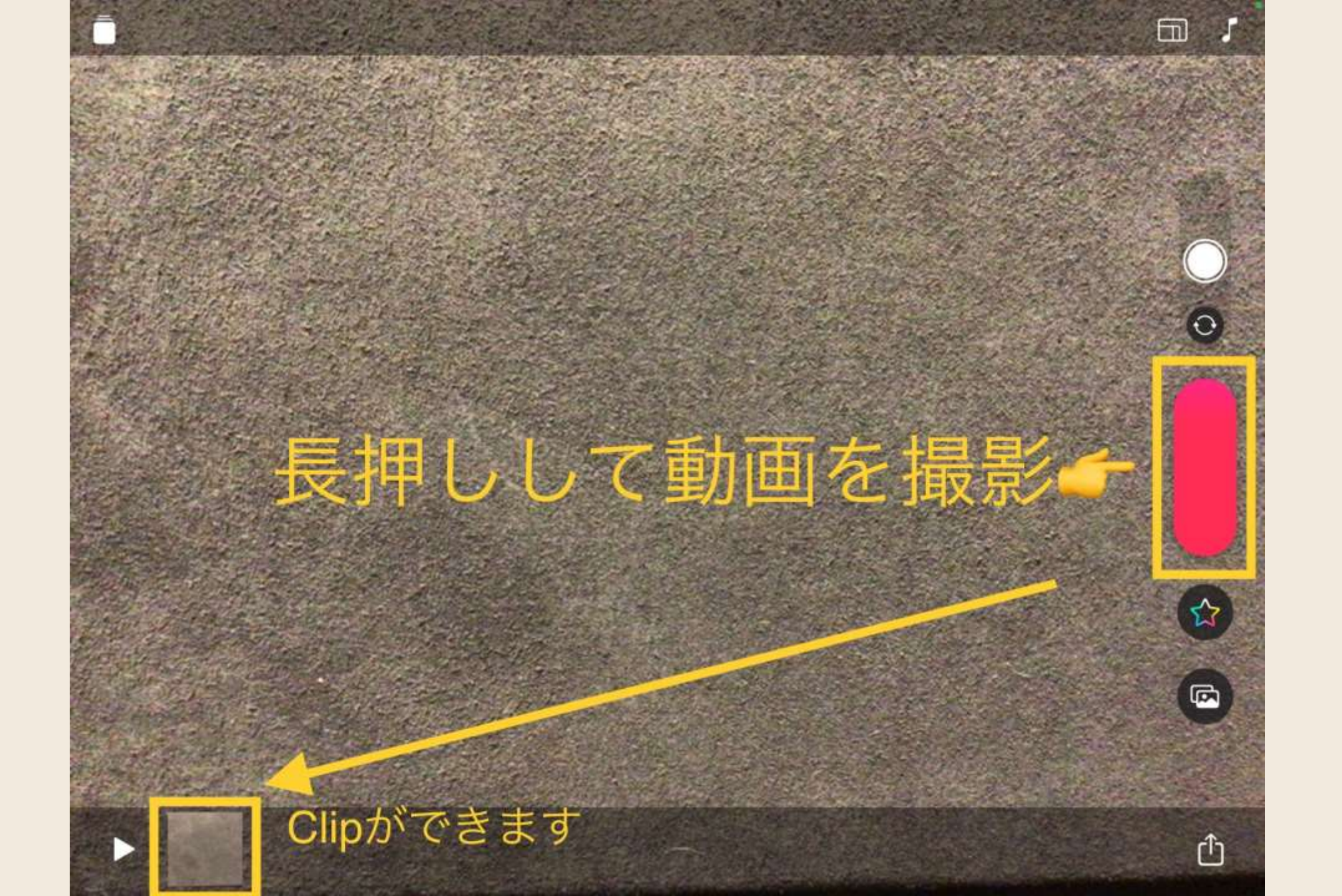

動画を撮影して作ってみよう

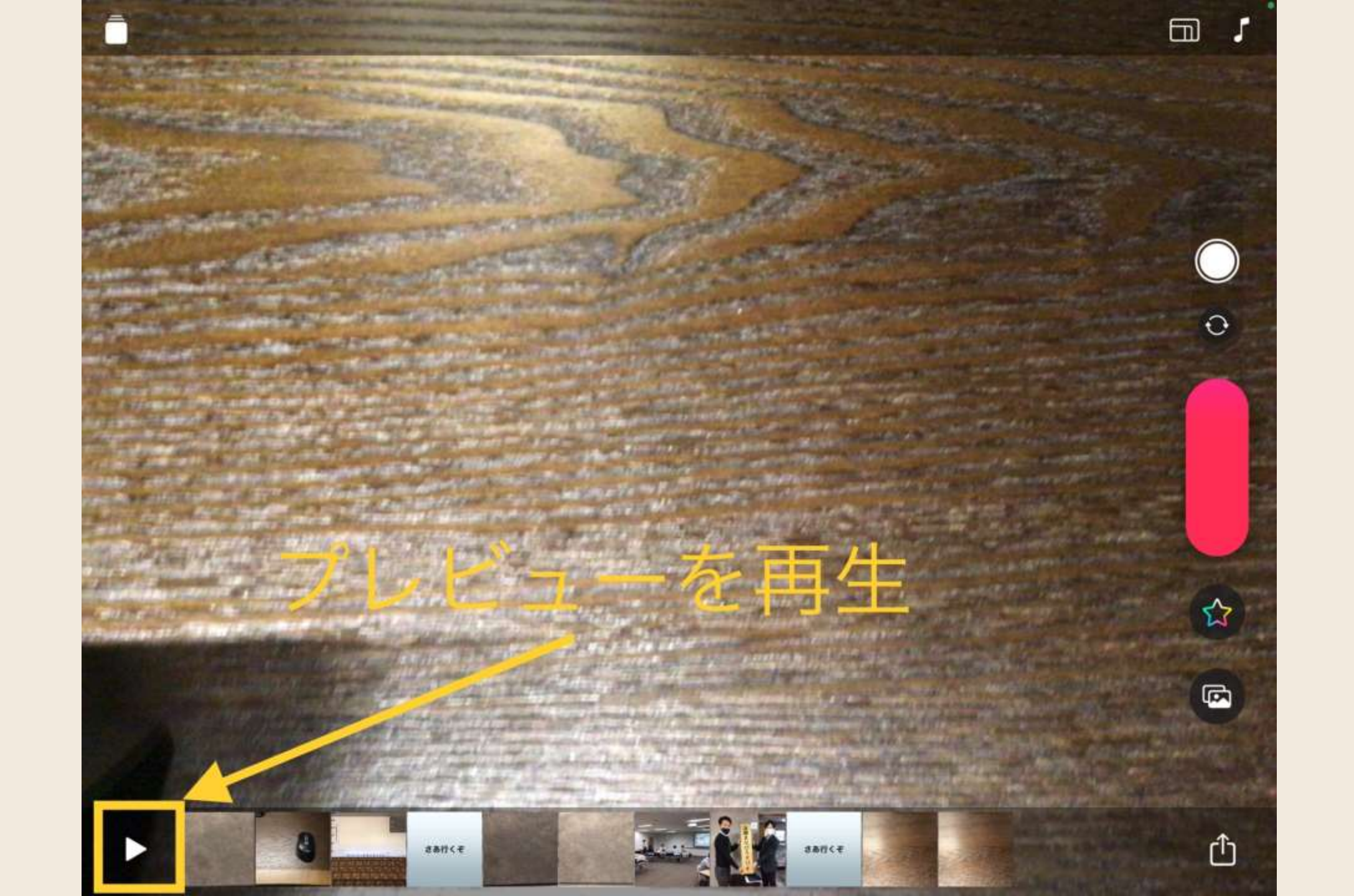

**rClip** の作り **方**① (写真・ 動画)

で き た 「 Clip」 を 確認

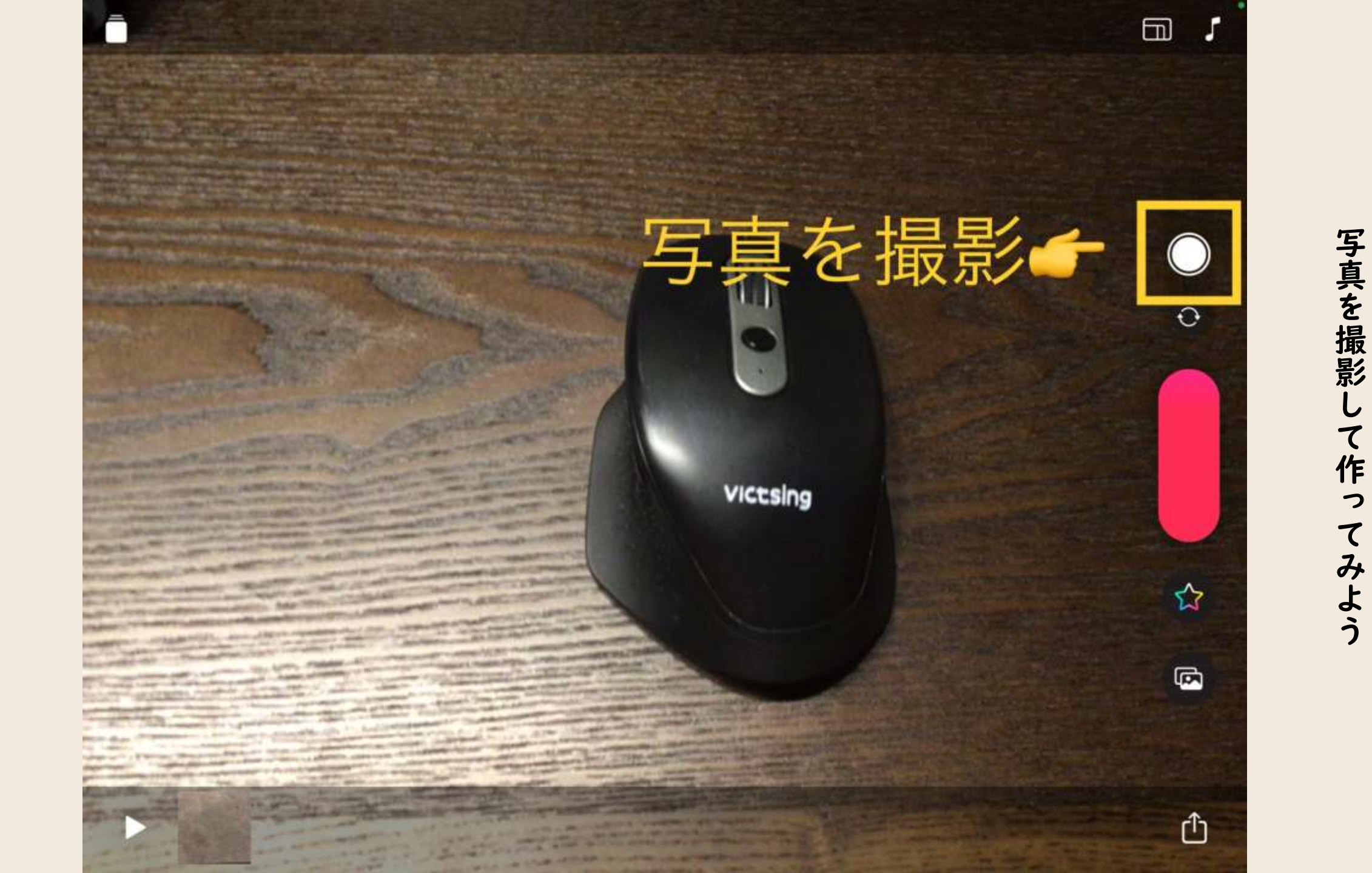

۲Clip の作り方① (写真・ 動画)

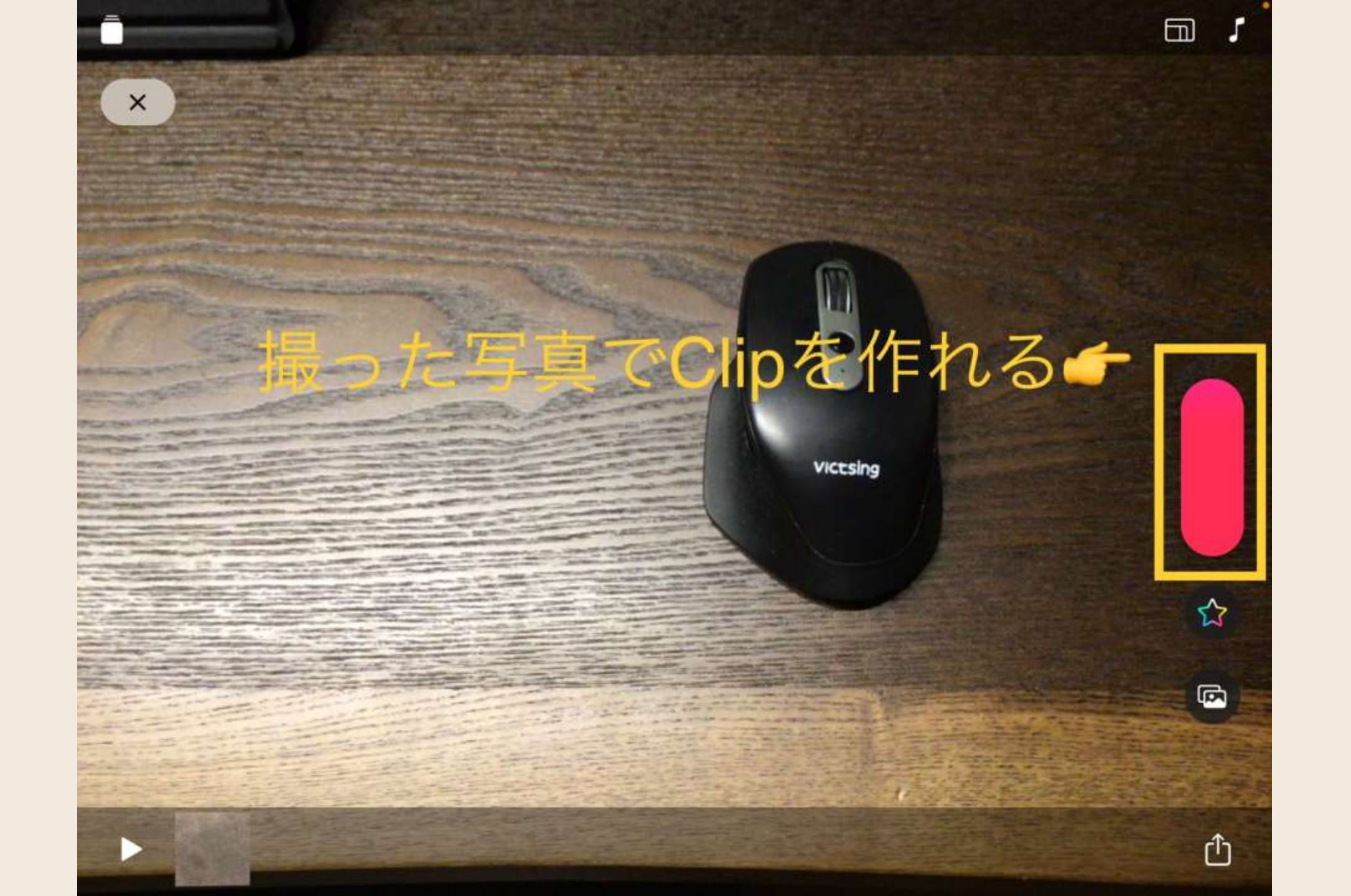

۲Clip の作り方①(写真・動画)

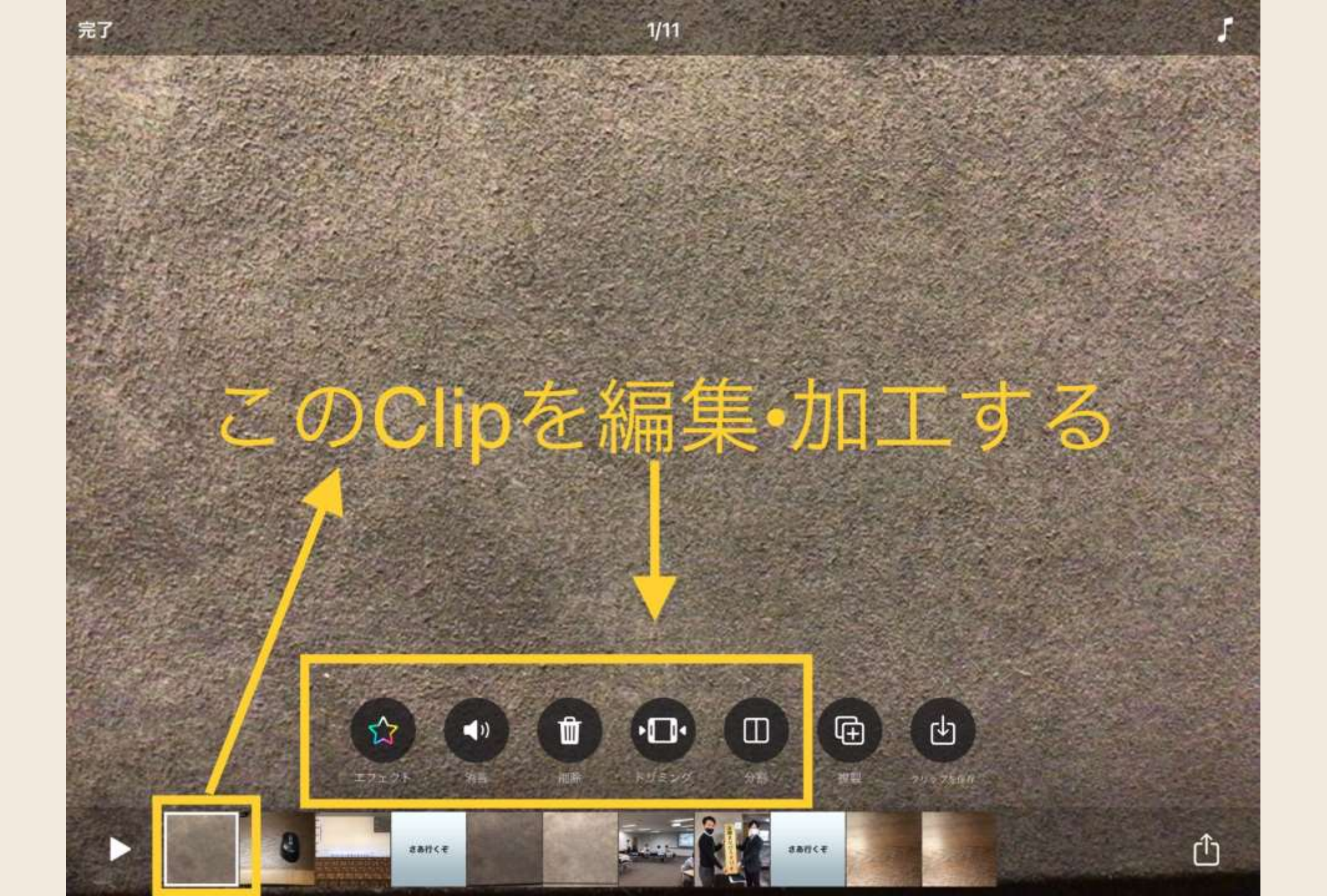

画面の説明中・・・

#### Clips」で動画を作ろう

#### 「Clip」の作り方① (写真・動画)

#### 2 「ライブタイトル」 (字幕)

#### 3 「Clip」の作り方②(素材から)

#### 4 「エフェクト」・「BGM」(ひとエ夫)

5「ビデオを保存」

#### Clips:ライブタイトルの特徴

- ・認識精度が高い
- ・後から編集可能
- ・多言語に対応可

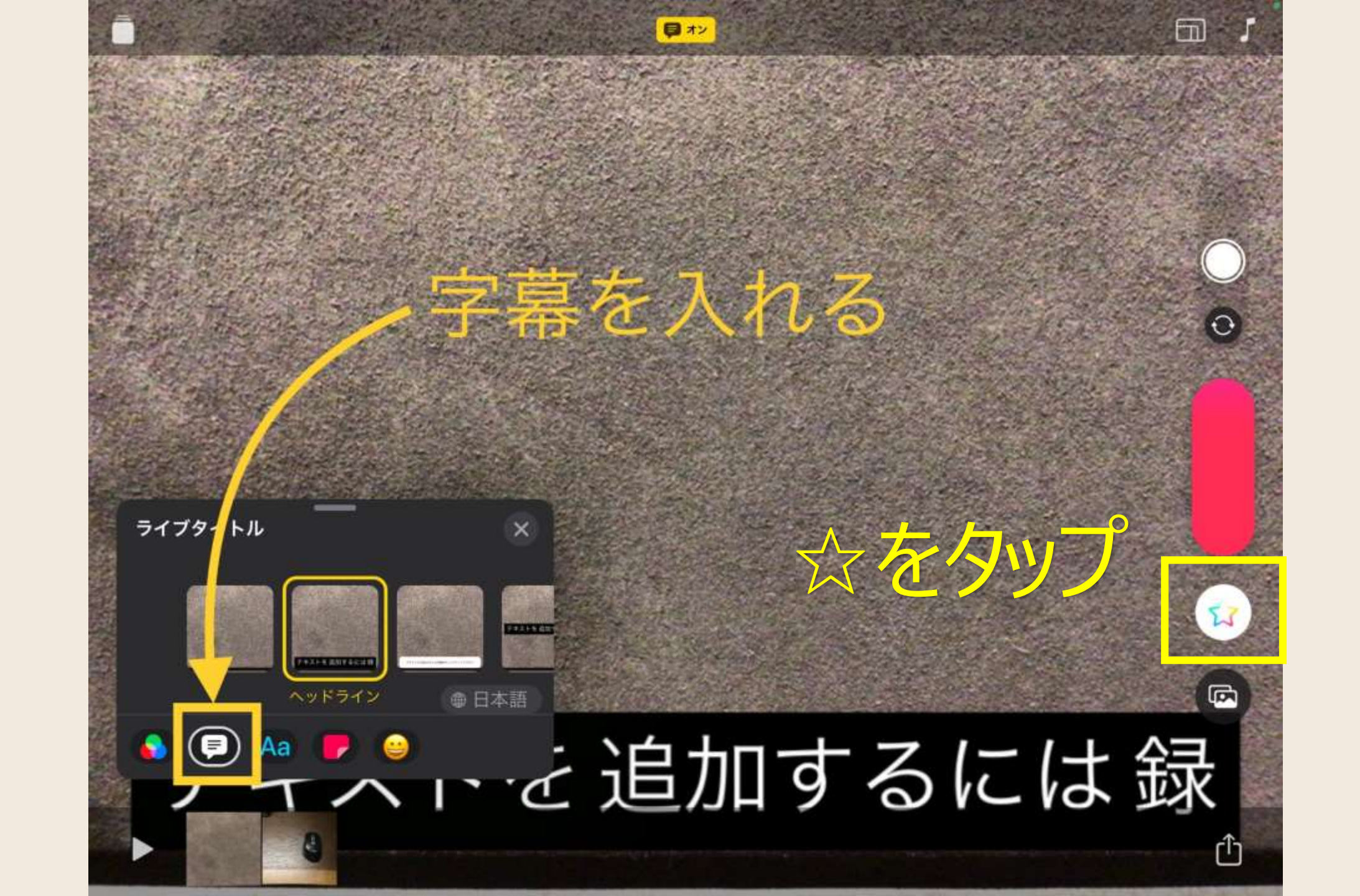

2

「ライブタ

ル

(字幕)

字幕を入れてみよう

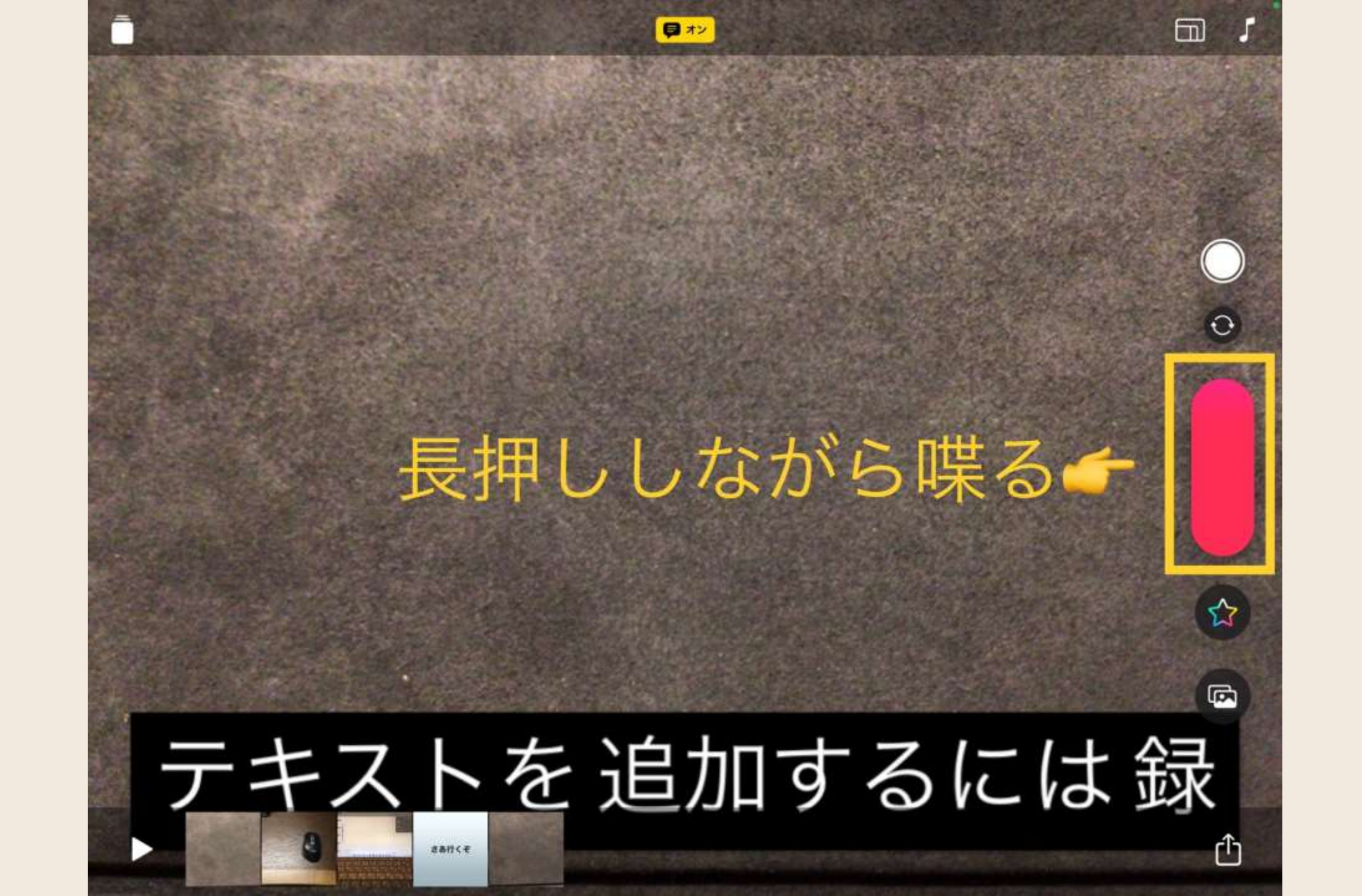

字幕を入れてみよう

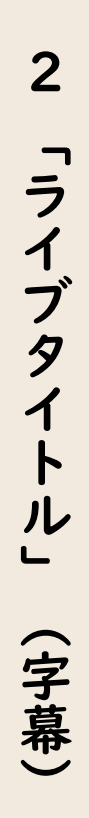

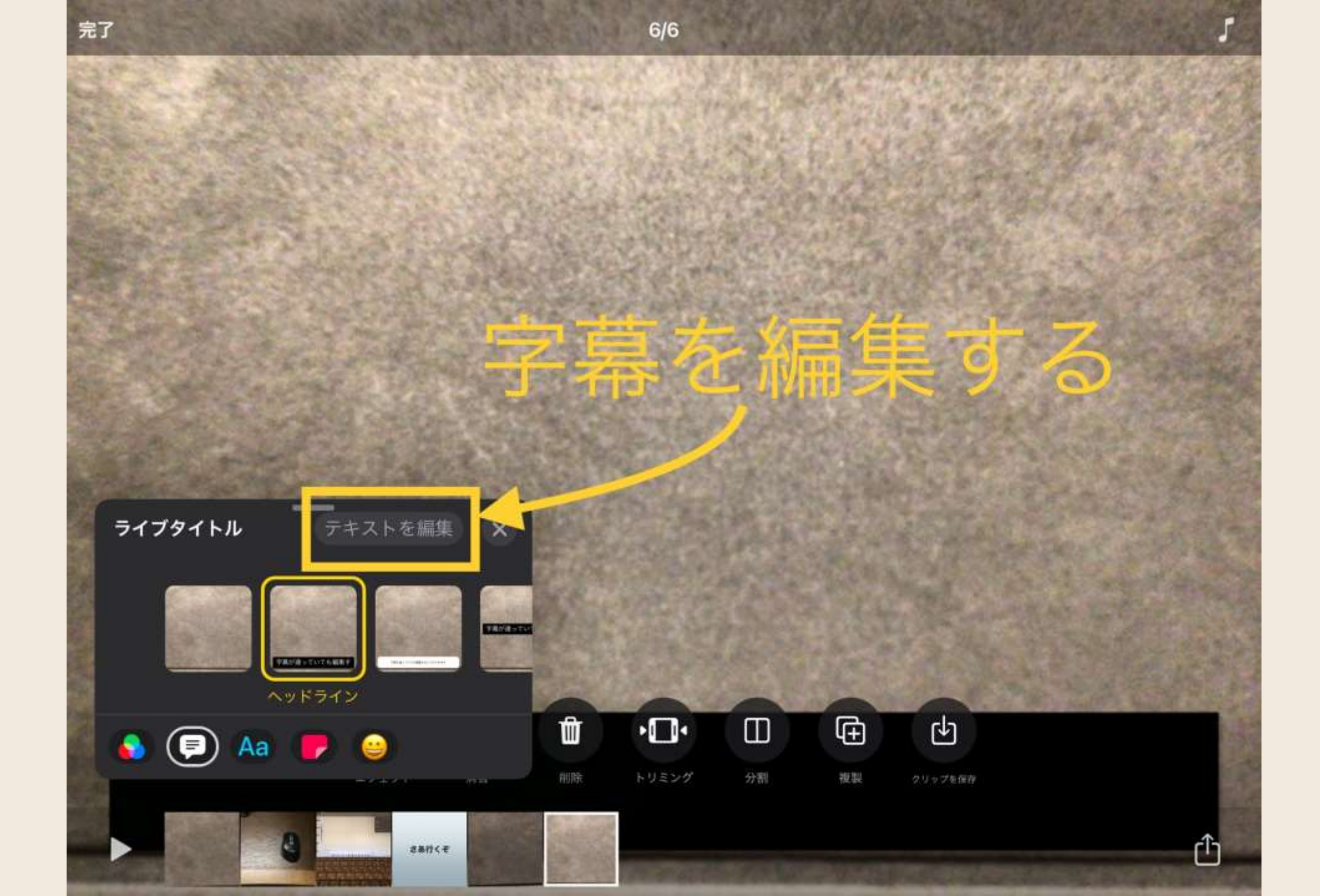

字幕の編集もできます

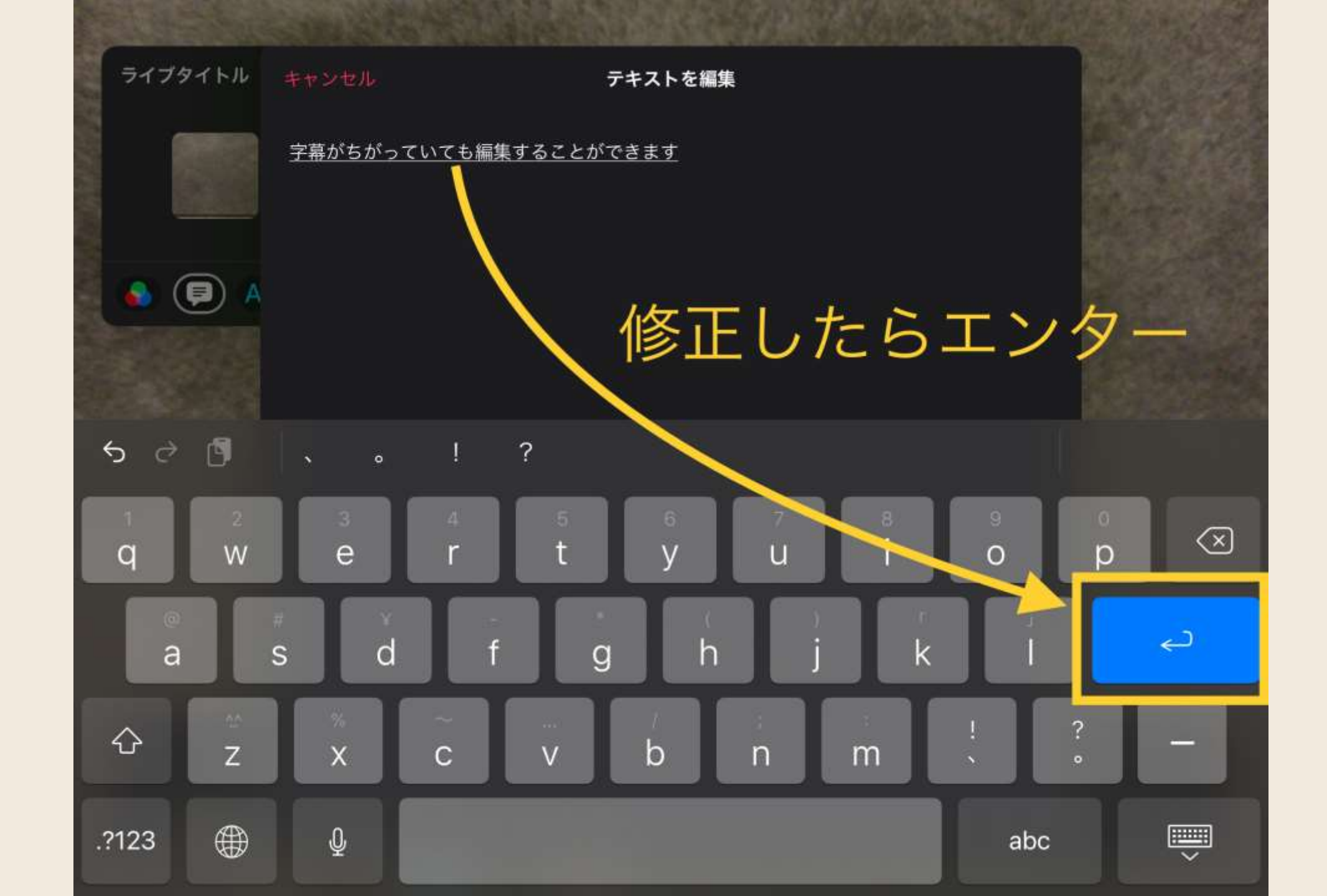

エンターを忘れずに

2 「ライブタイト ル (字幕)

#### Clips」で動画を作ろう

#### I 「Clip」の作り方①(写真・動画)

#### 2 「ライブタイトル」 (字幕)

#### 3 「Clip」の作り方②(素材から)

#### 4 「エフェクト」・「BGM」(ひと工夫)

5 「ビデオを保存」

#### 既存の素材を活かそう

- ・iPad内の写真など→Clipに
- ・魅力的なポスター→Clipに

# iPad内の写真などが使えます

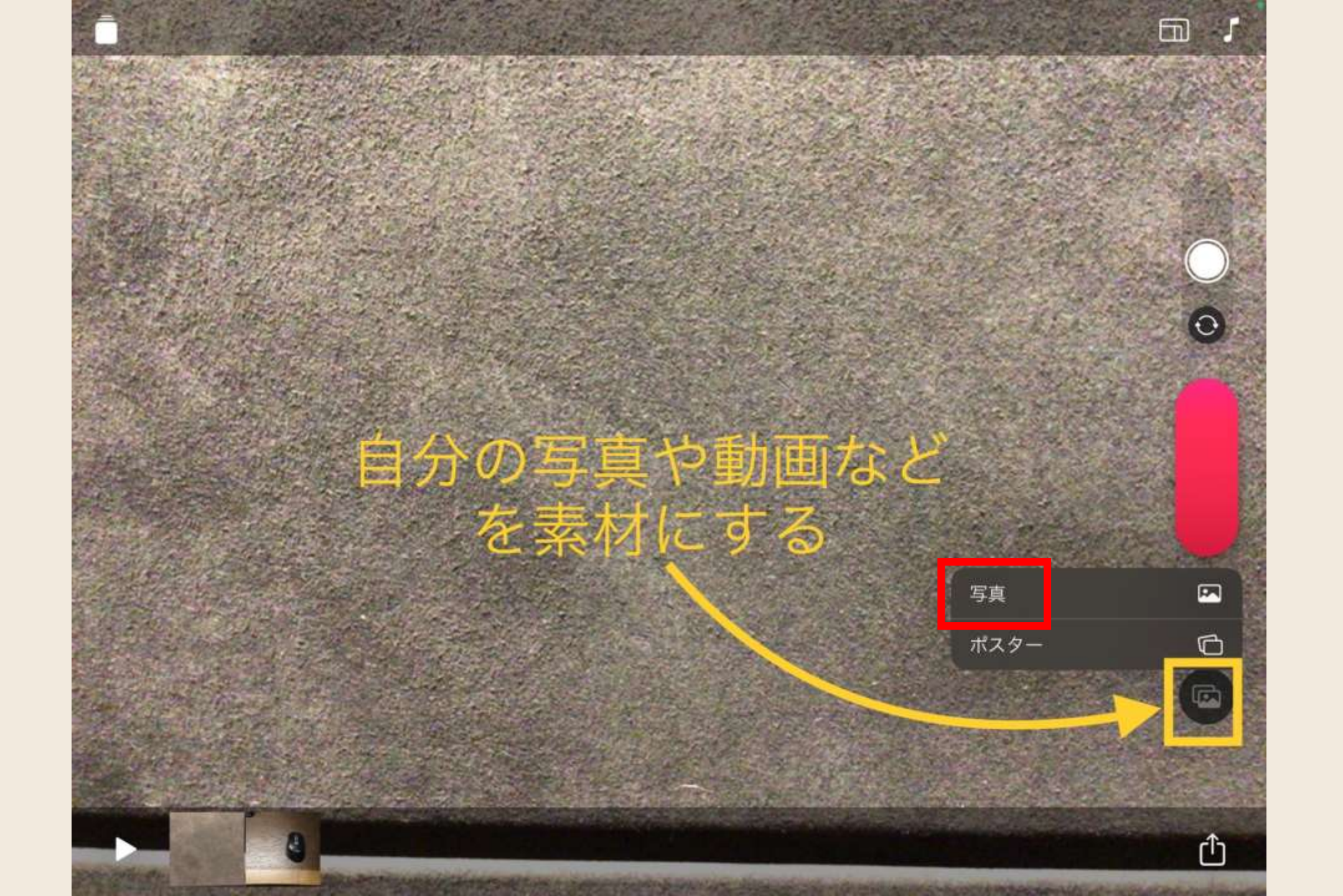

3

۲Clip」

の作り方②(素材から)

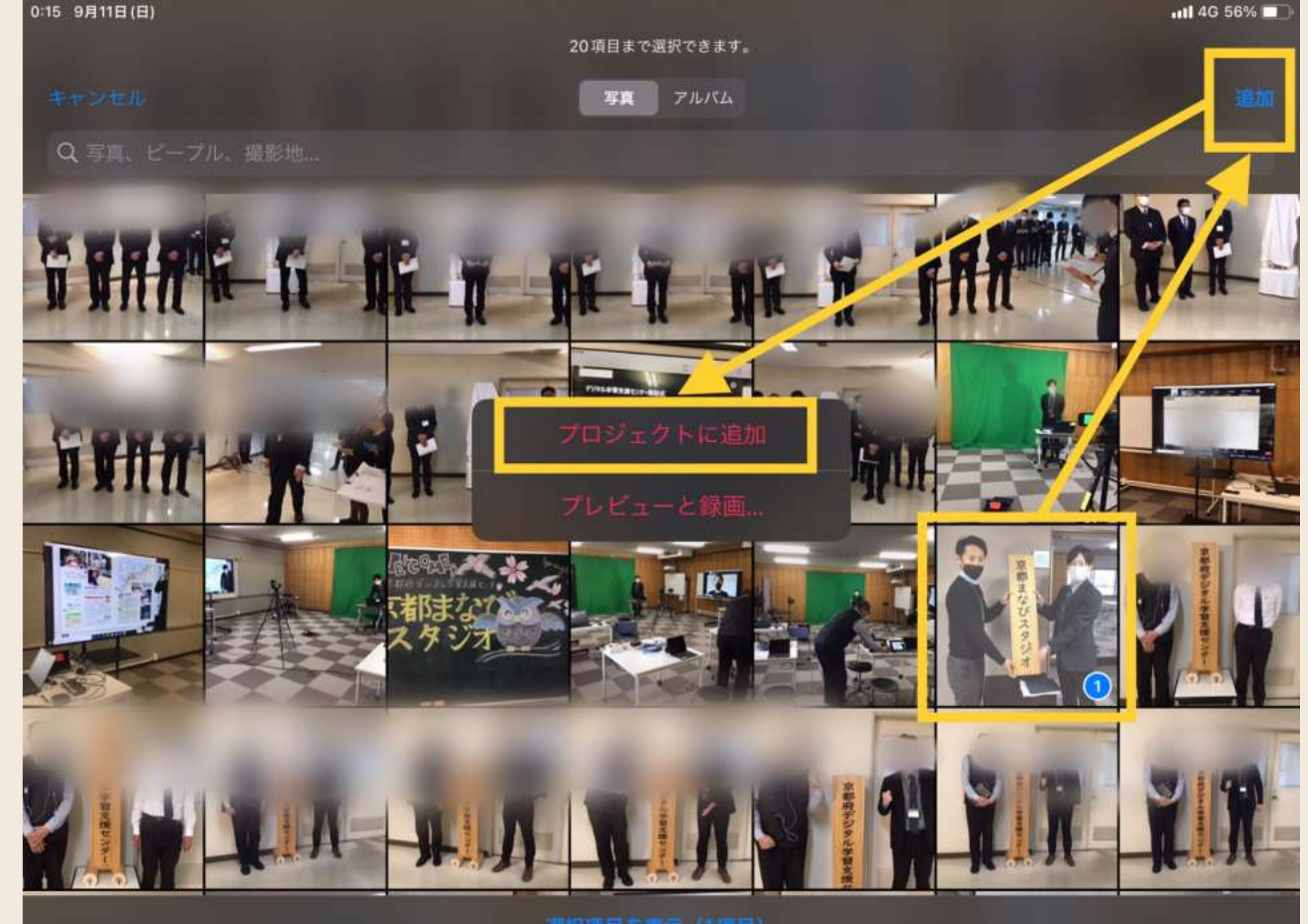

つ目のパターン

3

選択項目を表示(1項目)

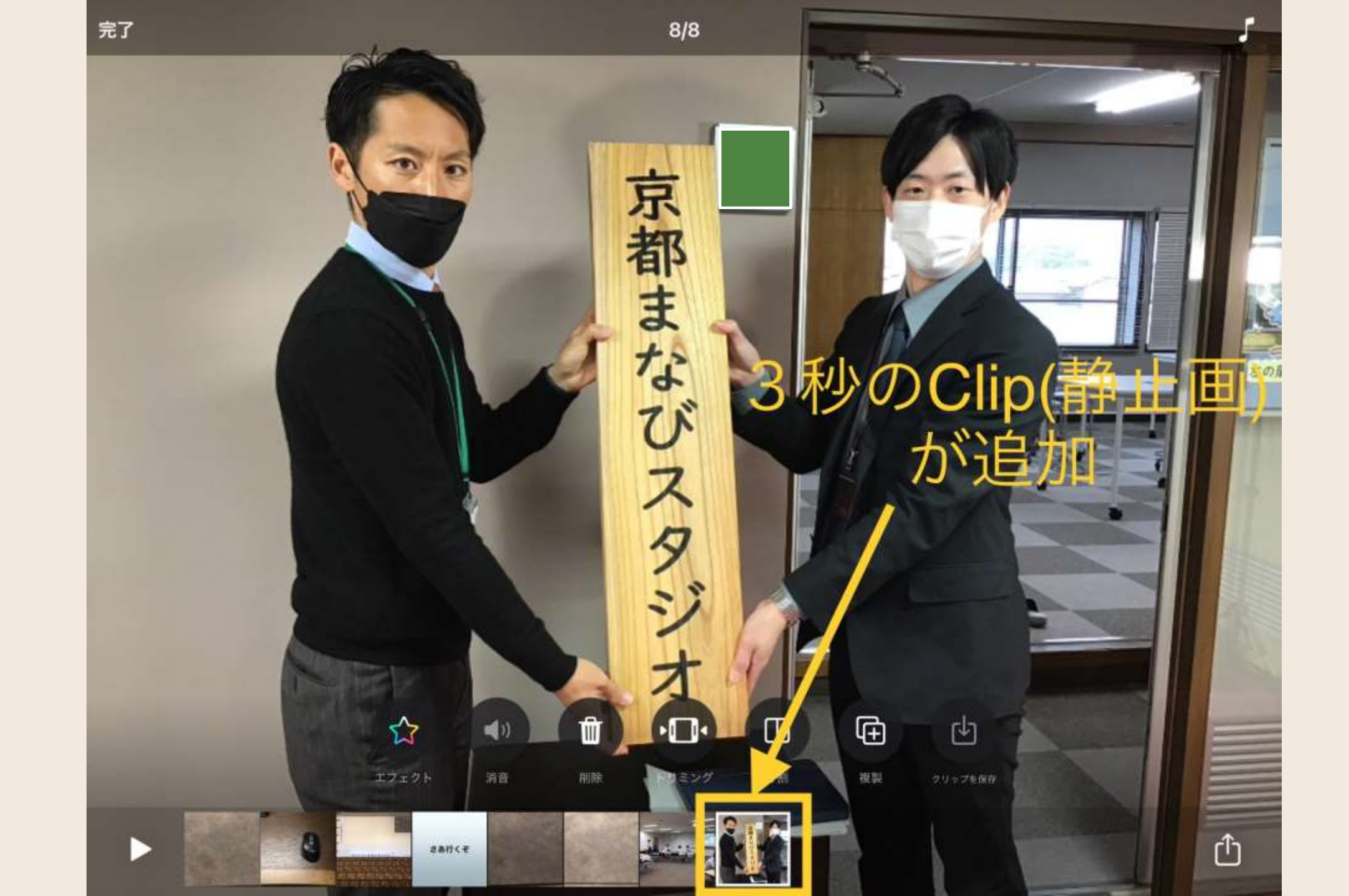

つ目のパターン

3 ۲Clip」 の作り方②(素材から)

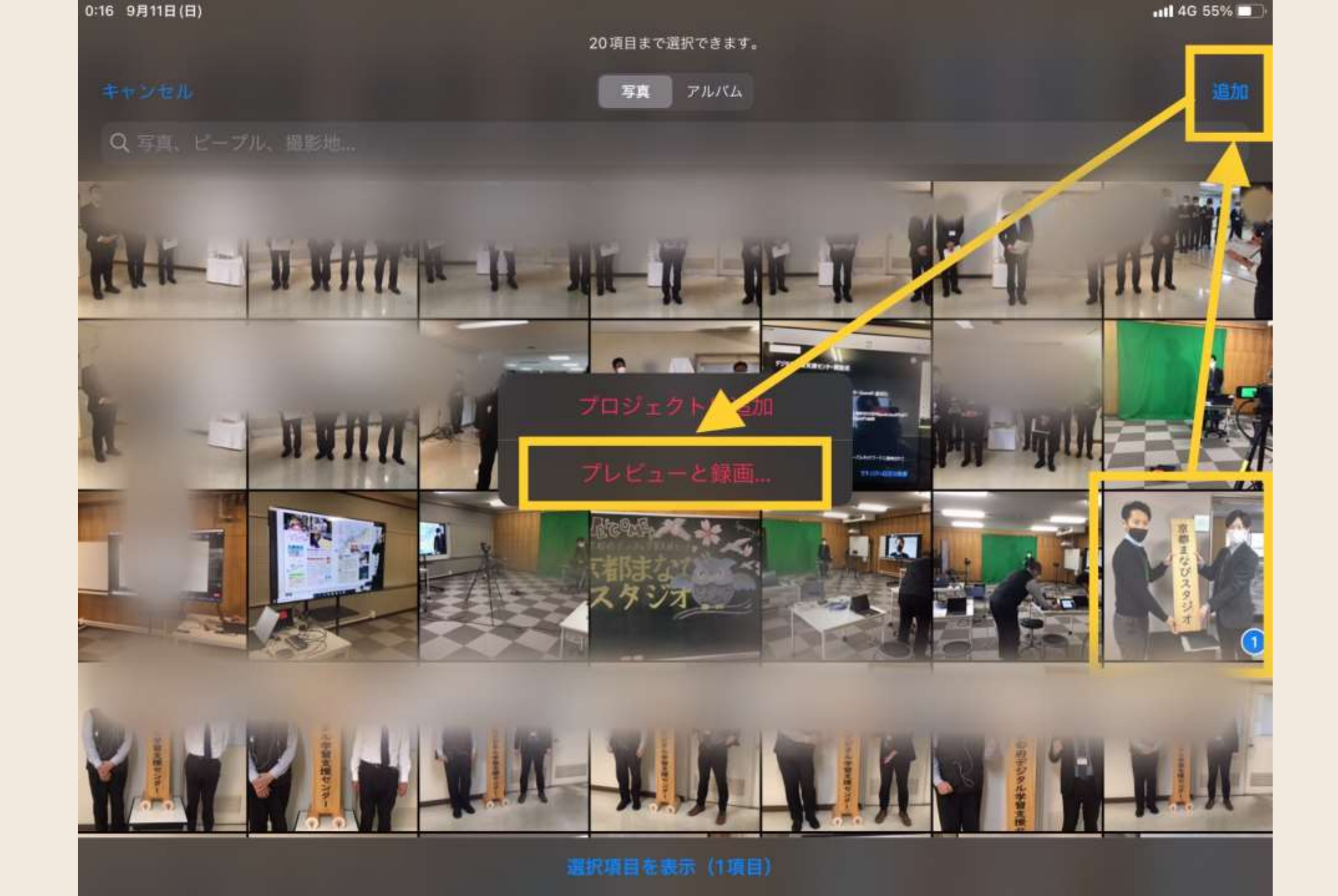

3 ۲Clip の作り方②(素材から)

2つ目のパターン

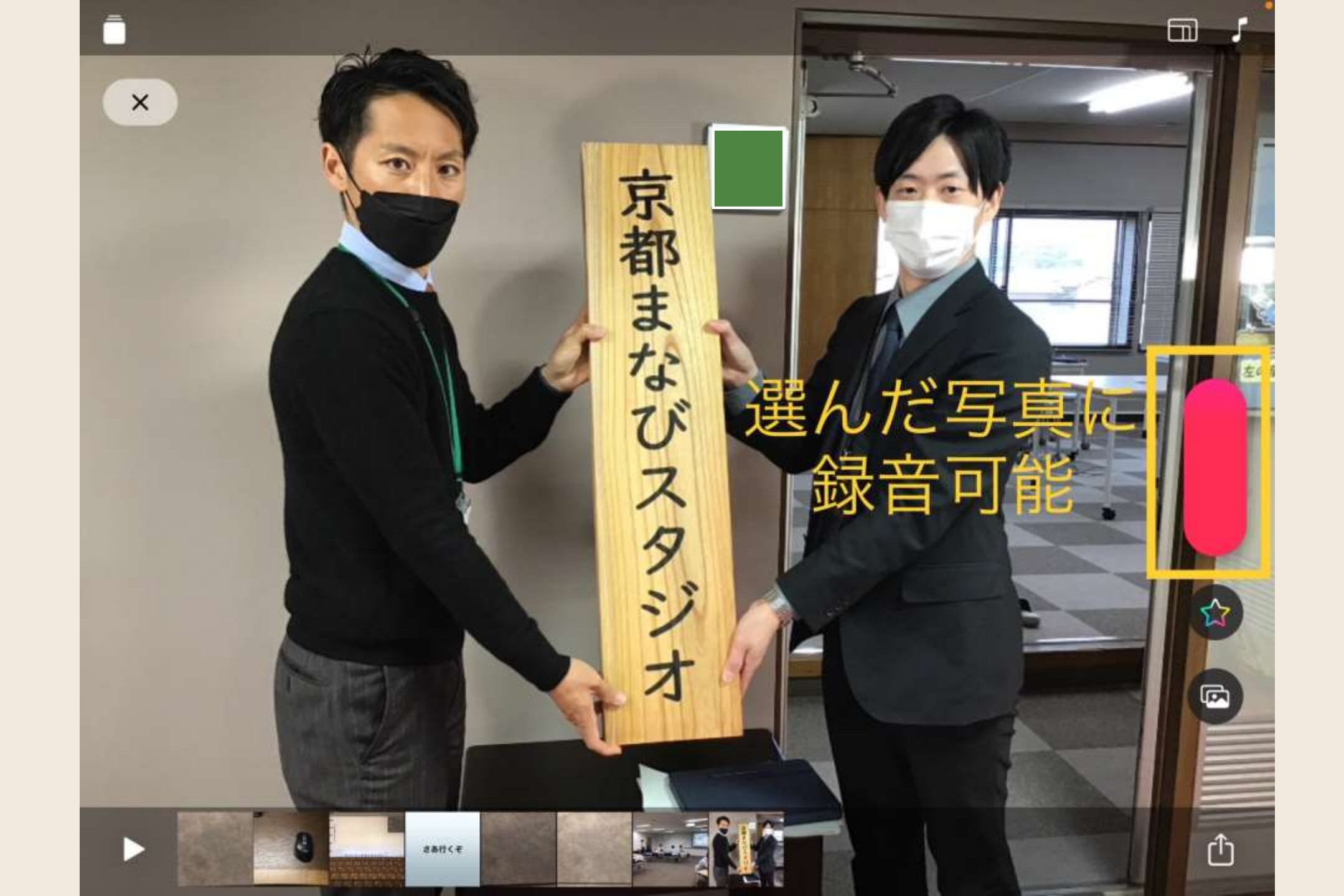

2つ目のパターン

3 「Clip」の作り方②(素材から)

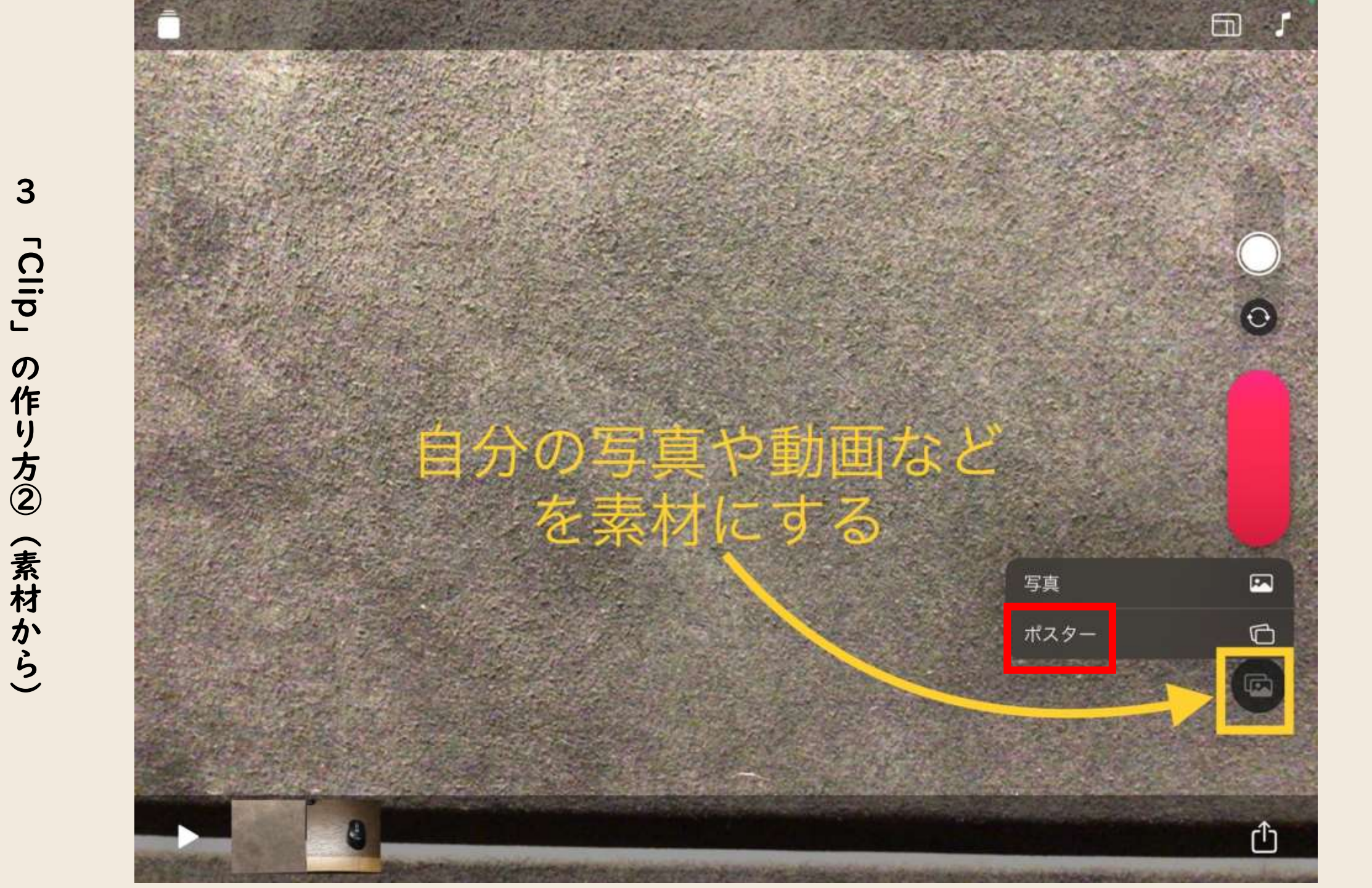

ポスター便利です

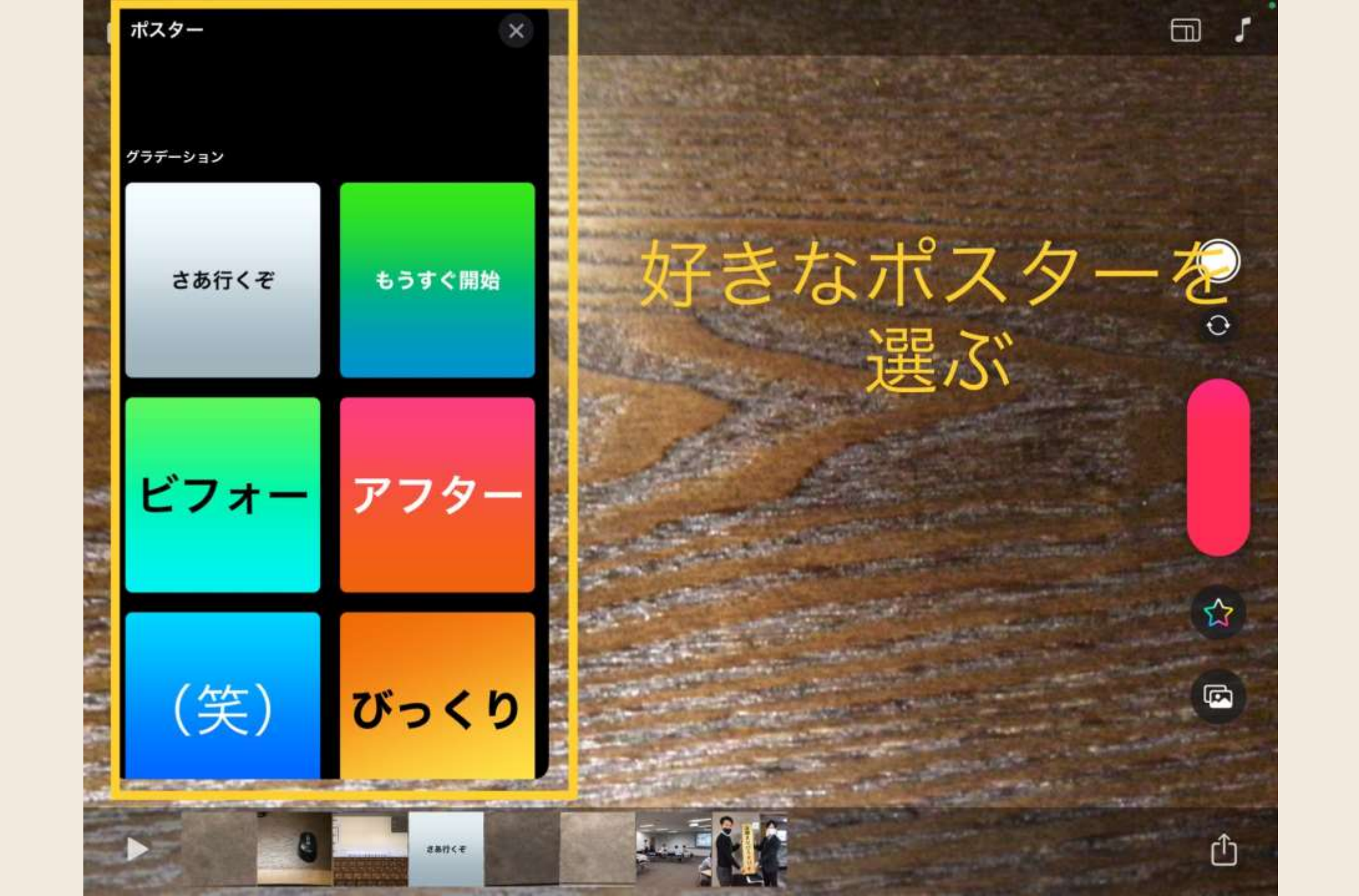

3 **гСlip**<sub>J</sub> の作り方② (素材から)

色んな種類があります

× 長押しでClip作成 さあ行くぞ R Û さあ行くモ

3

۲Clip」

の作り方②(素材から)

## Clipの順番を入れ替えよう

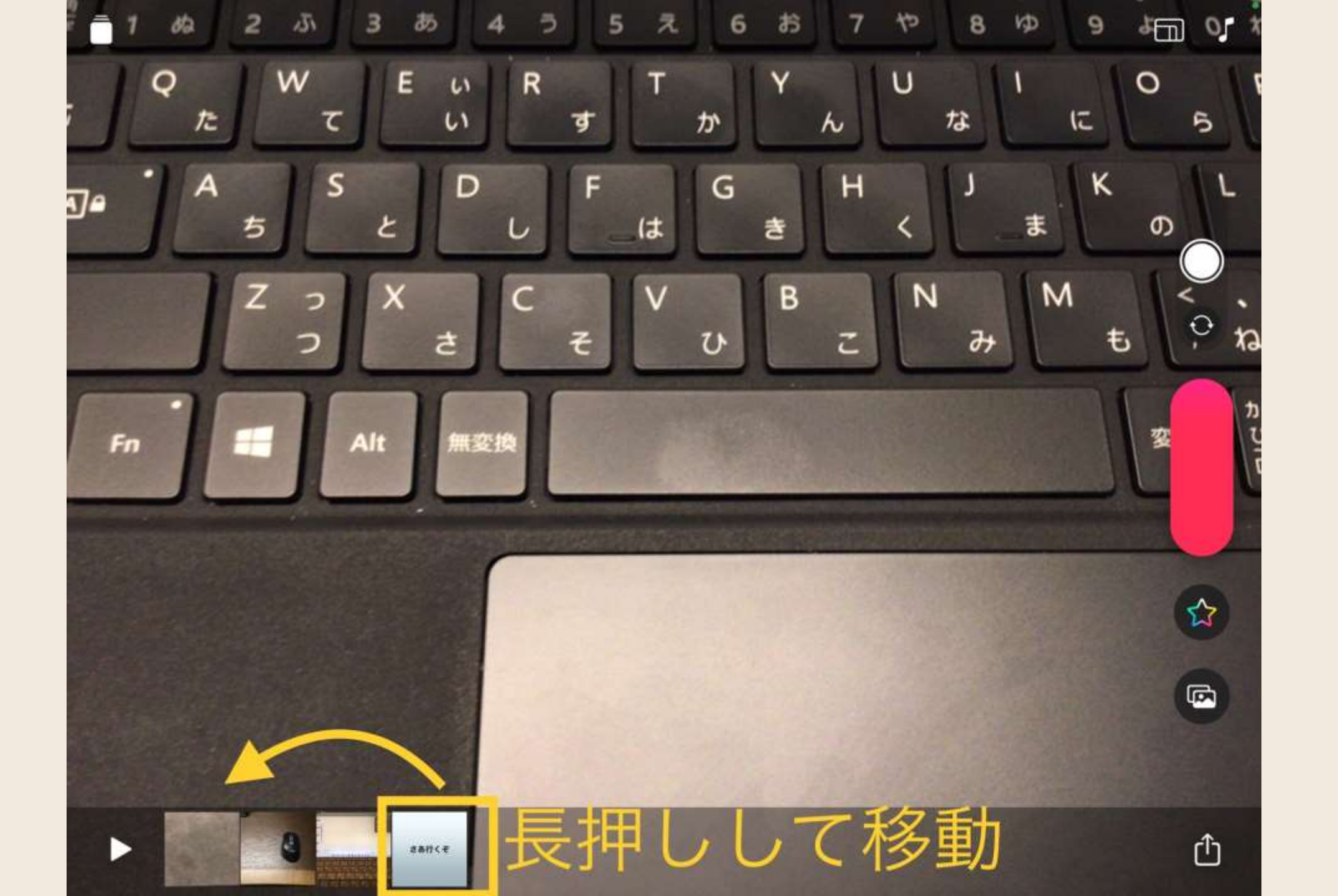

3 رClip の作り方②(素材から)

#### Clips」で動画を作ろう

#### I 「Clip」の作り方①(写真・動画)

#### 2 「ライブタイトル」 (字幕)

#### 3 「Clip」の作り方②(素材から)

#### 4 「エフェクト」・「BGM」(ひと工夫)

5 「ビデオを保存」

#### ひとエ夫してみよう

### テキストや絵文字などを追加 BGMを追加

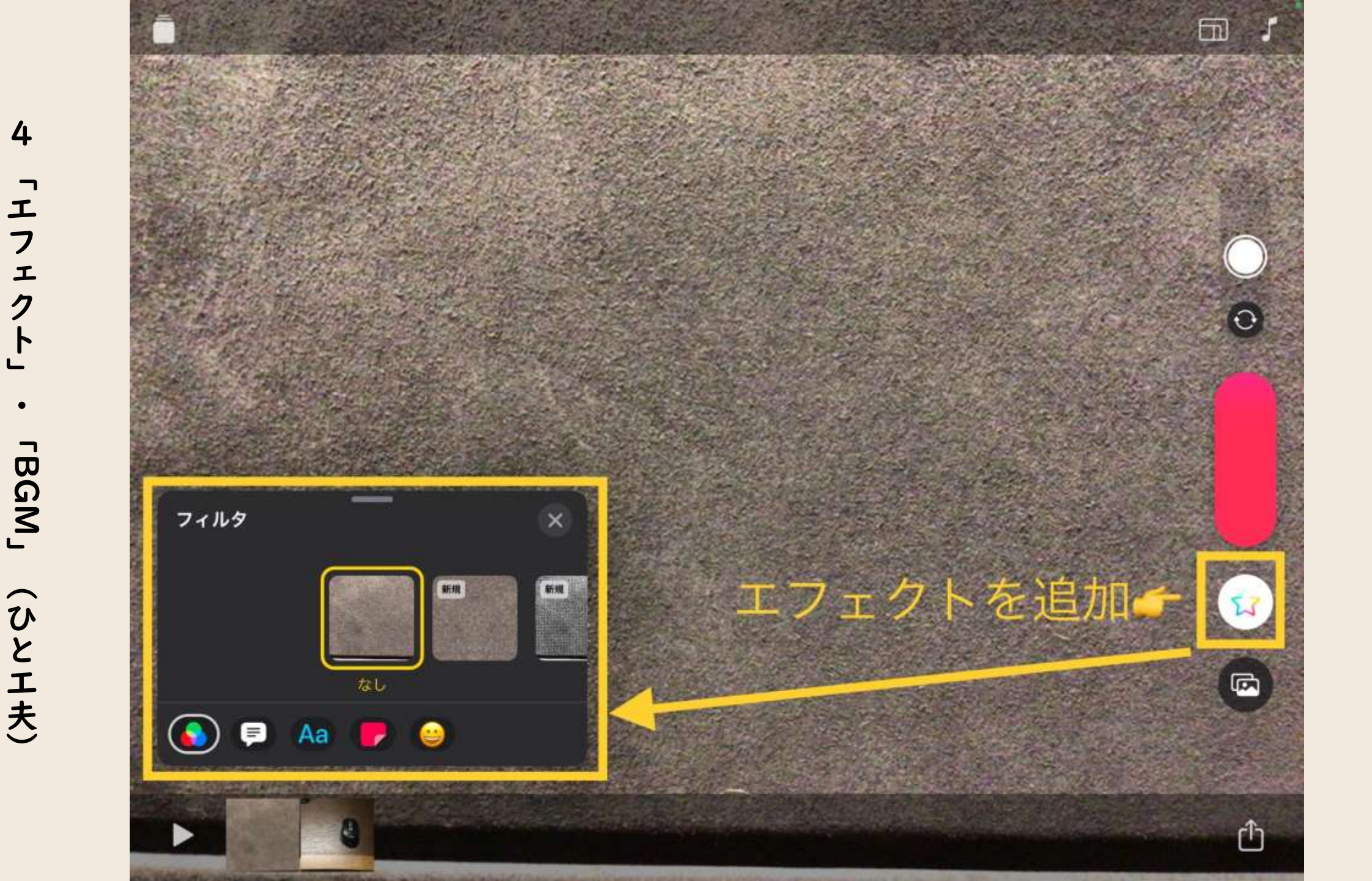

4

「エフェク

(ひとエ夫)

色々なエフェク (効果)

テキスト × 外観 (笑) #92F#20) 次へ 0 東京 戻る トなり 1日目 そうして こうなった ඛ ニュース速報 Z 最高 再生 その一方... . Aa Û

4

「エフェクト」

гBGM」

(ひとエ夫)

テキスト

## イズや角度を変更 2-1-

さあ行くモ

0

R

Û

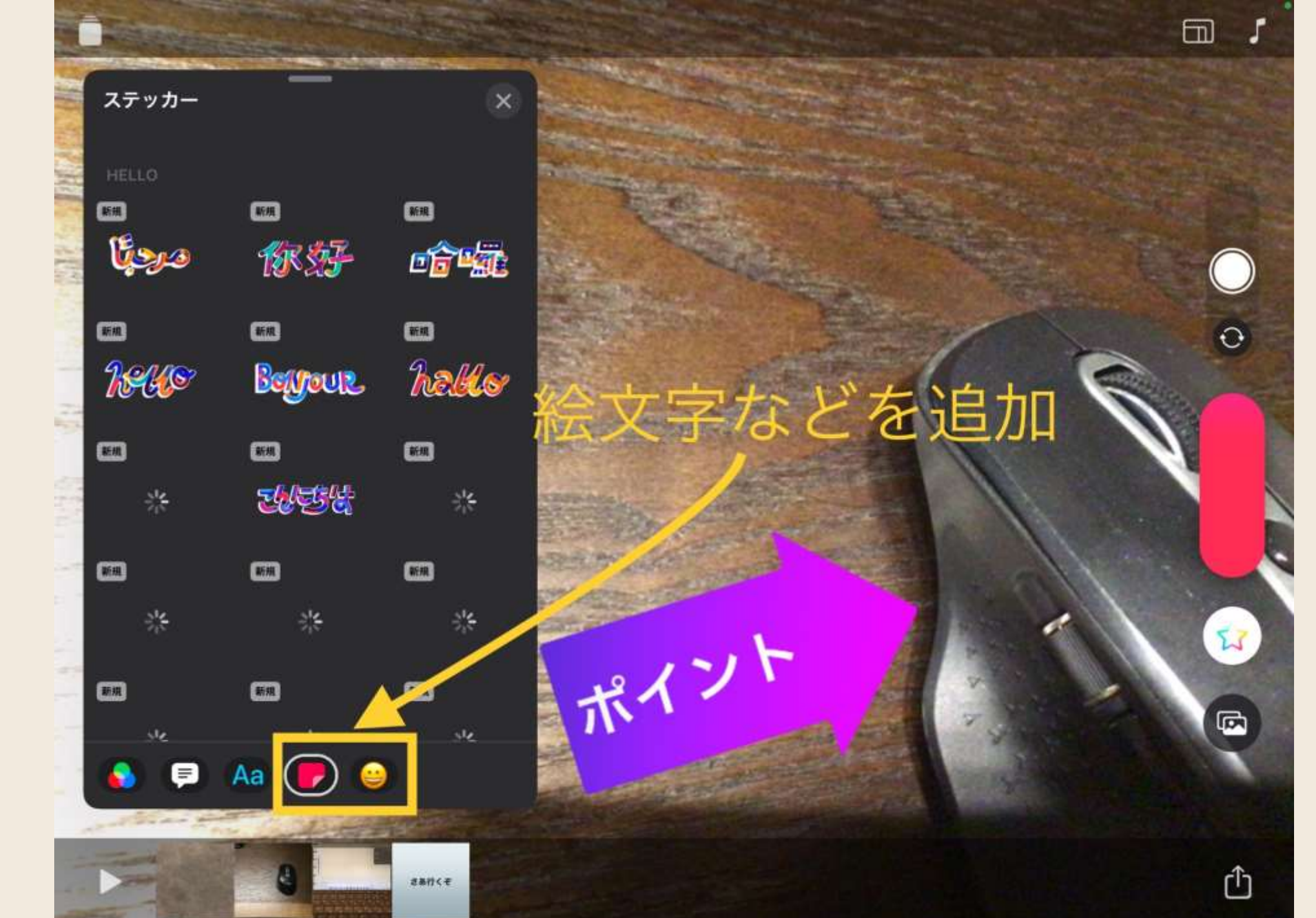

他にもステッカ や絵文字があります

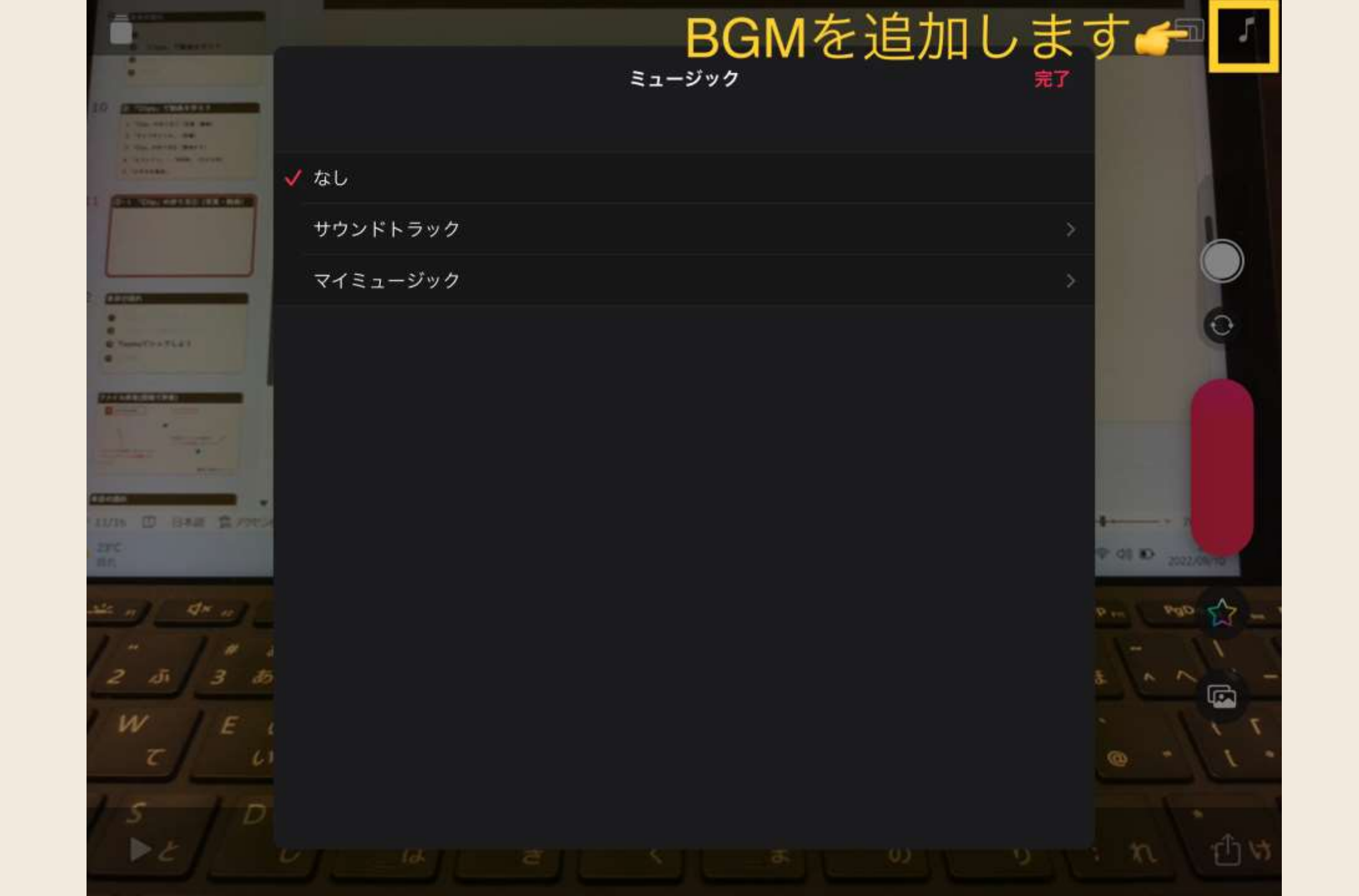

4 「エフェク  $\mathbf{F}$ гBGM」 (ひとエ夫)

BGMを入れてみよう

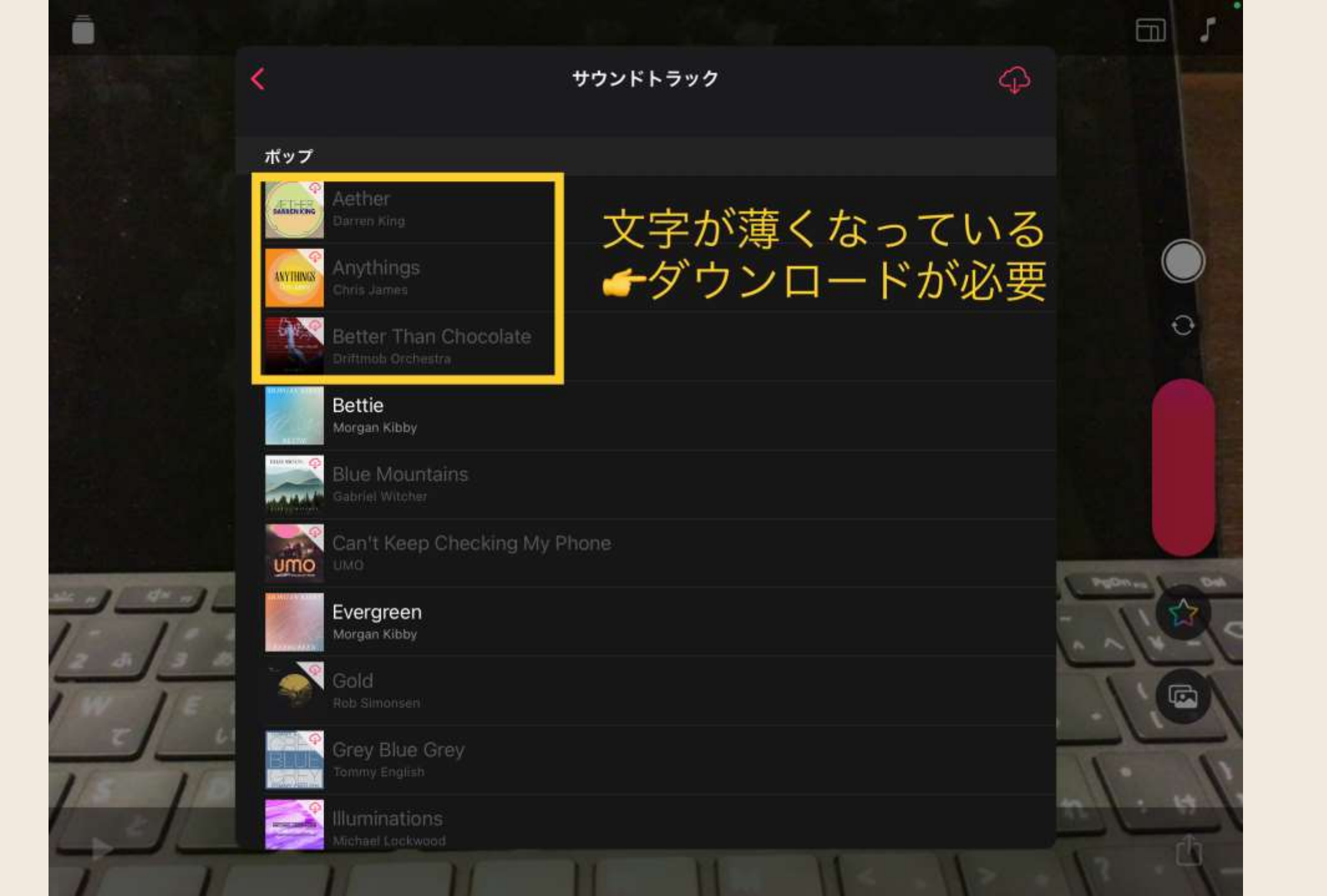

4

「 エ

フェ

ク

ト

**FBGM** 

(ひとエ夫)

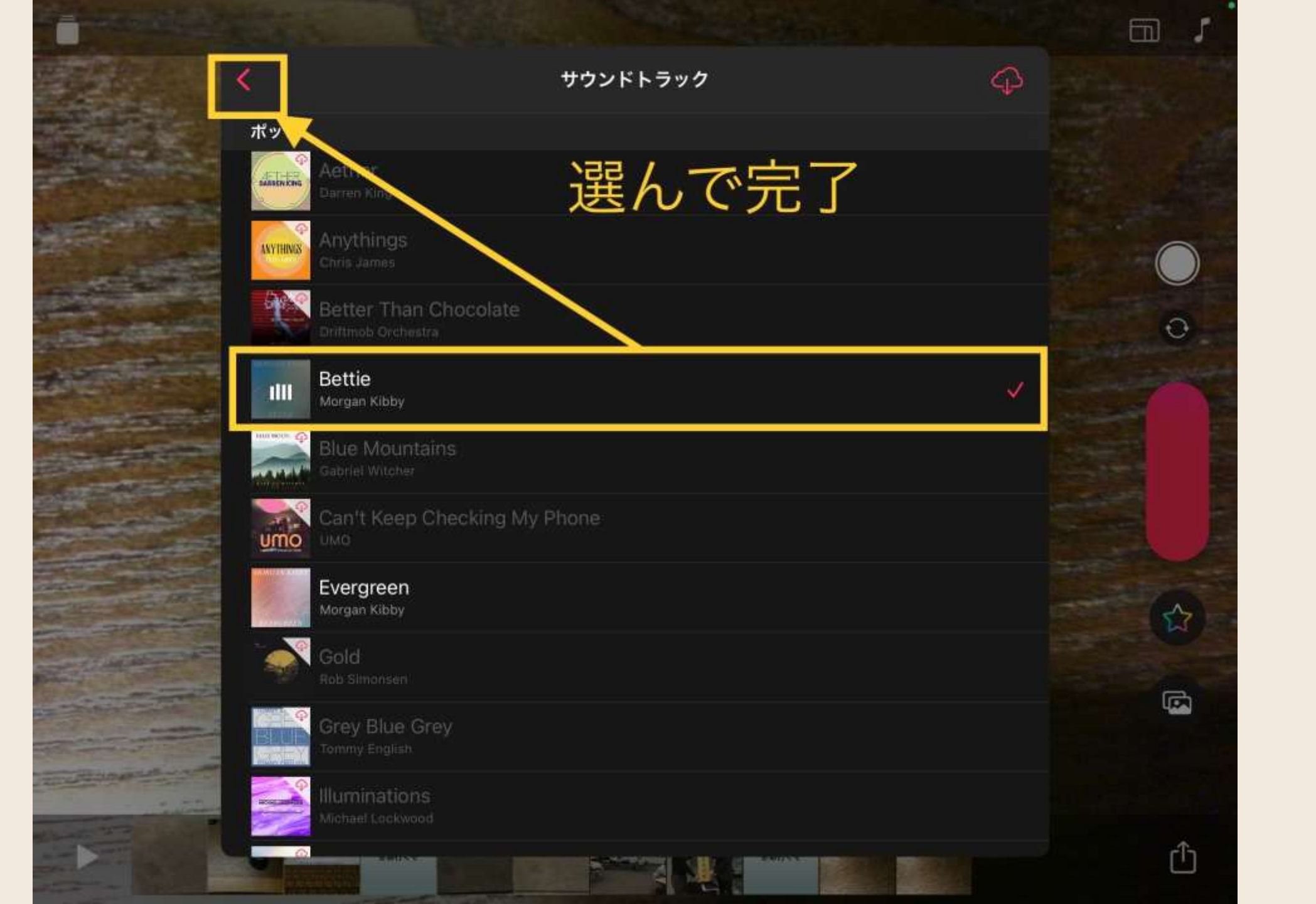

#### Clips」で動画を作ろう

#### I 「Clip」の作り方①(写真・動画)

#### 2 「ライブタイトル」 (字幕)

#### 3 「Clip」の作り方②(素材から)

#### 4 「エフェクト」・「BGM」(ひとエ夫)

#### 5 「ビデオを保存」

5 「ビデオを保存」

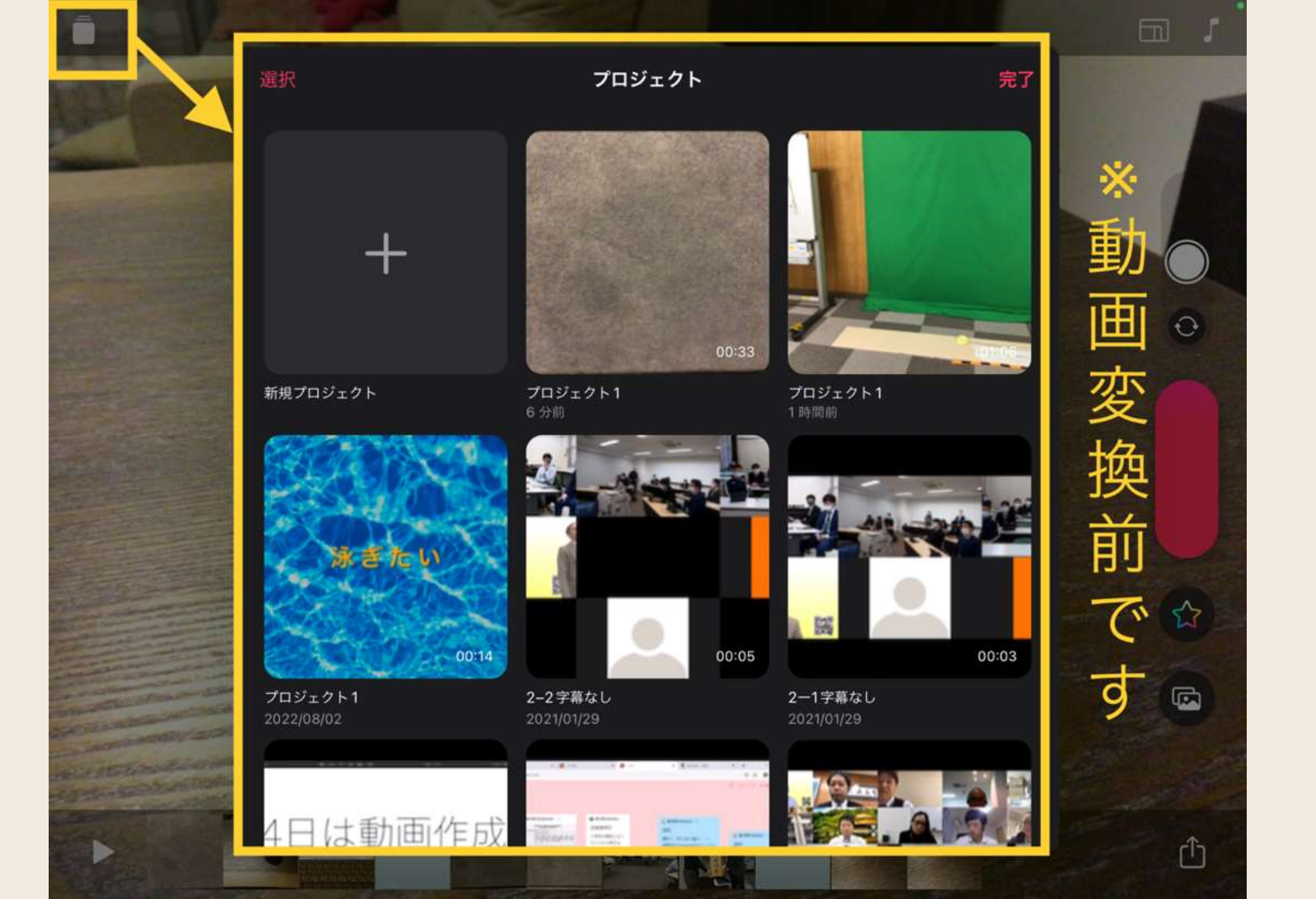

「プロジェクト」 を 本の動画に変換します

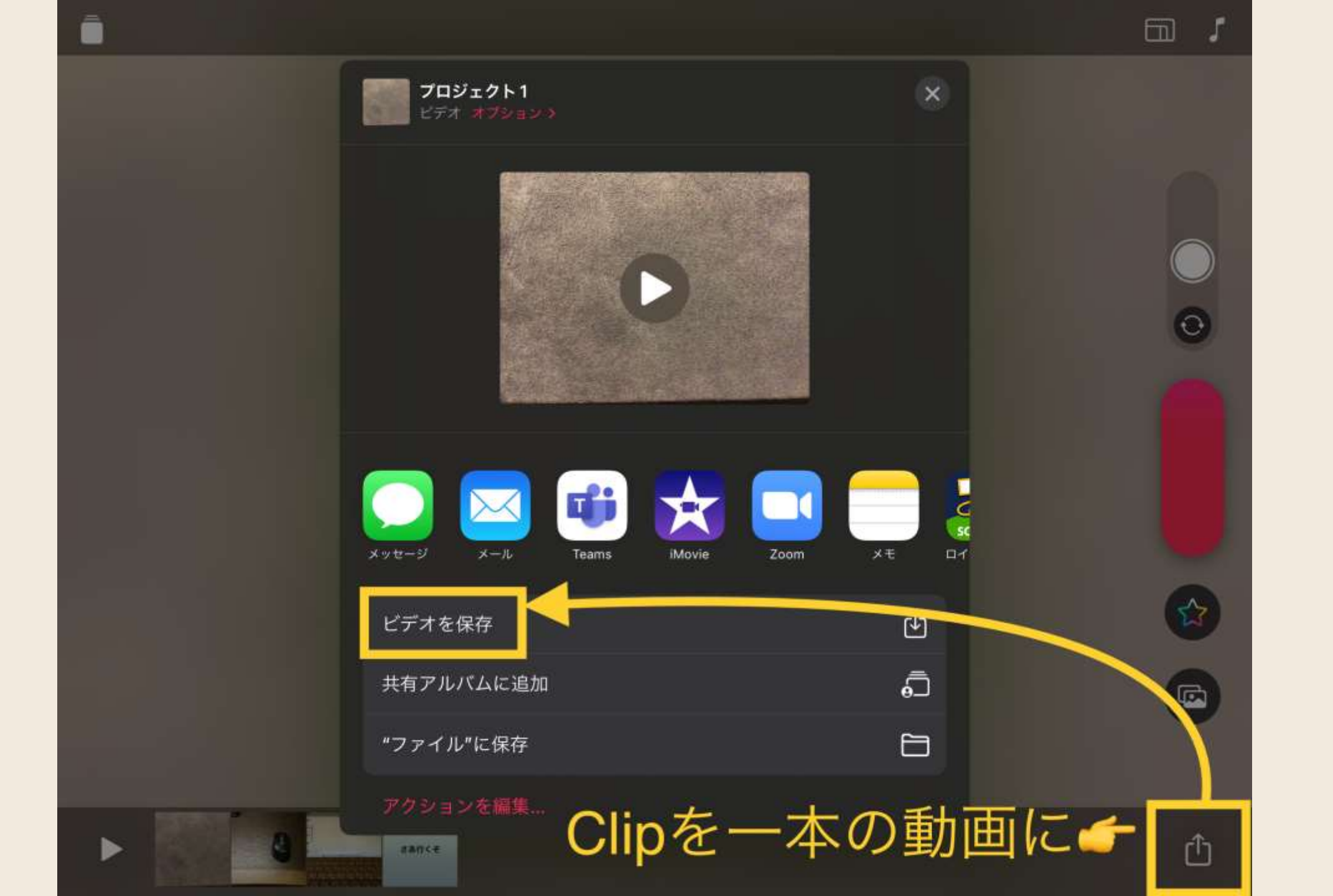

いよいよ動画の完成です

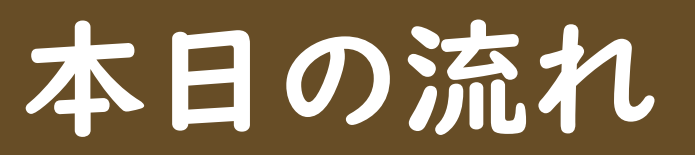

### 「Clips」って何?? 「Clips」で動画を作ろう

#### 3 Teamsでシェアしよう

#### 4 諸連絡

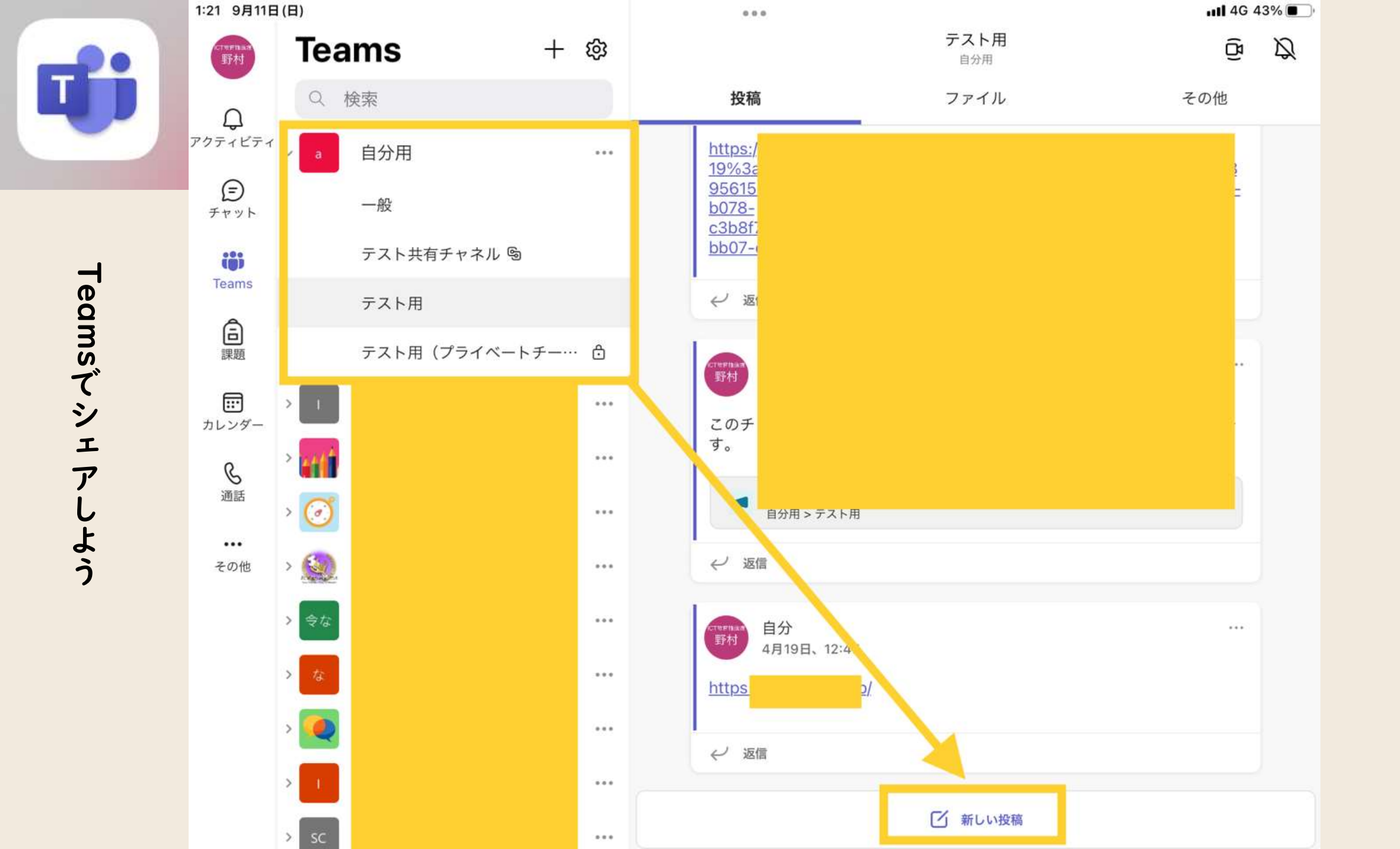

「自分用チ ム があると便利です

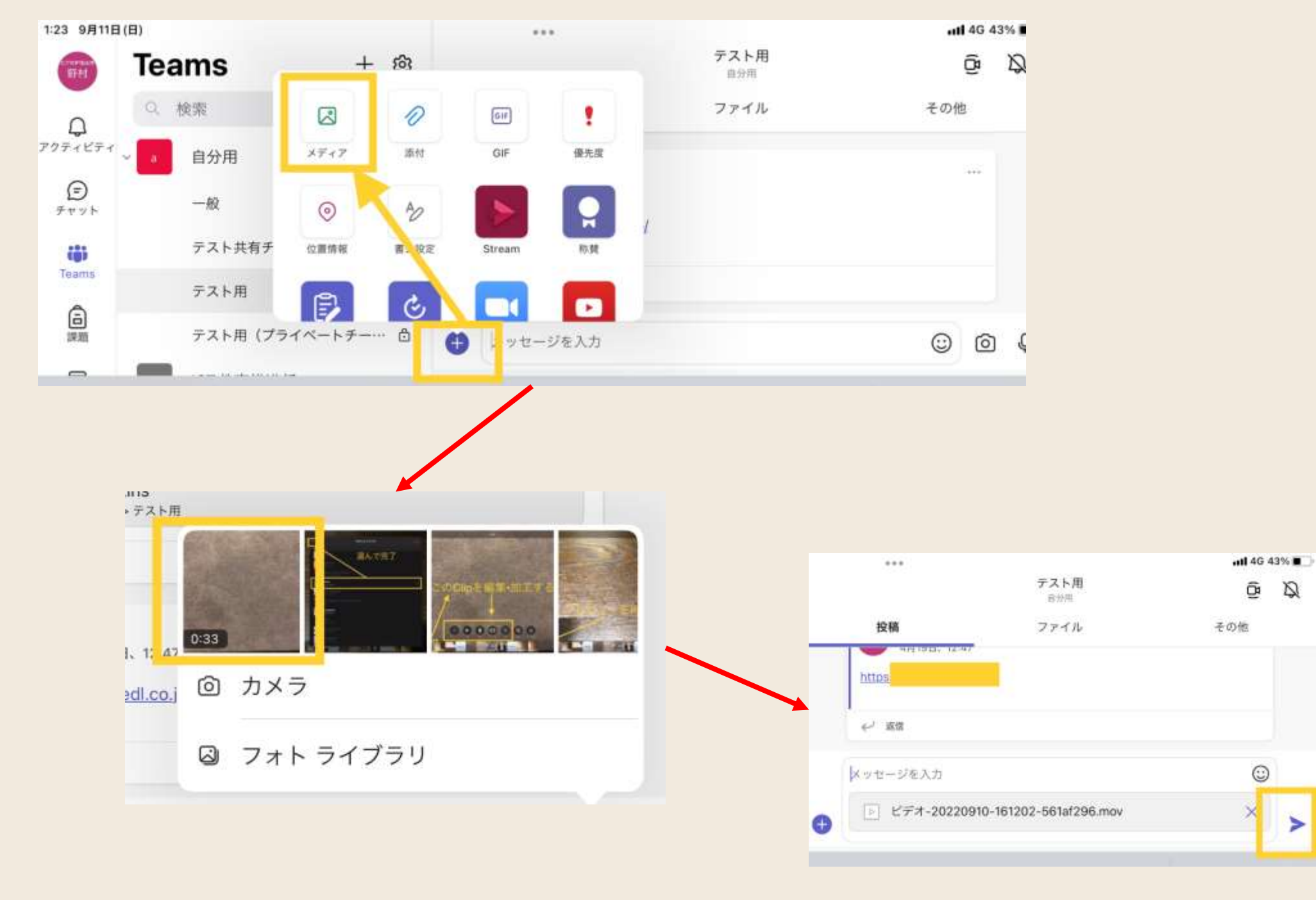

# 添付して送信してシェア完了

## **Teamsでシェアしよう**

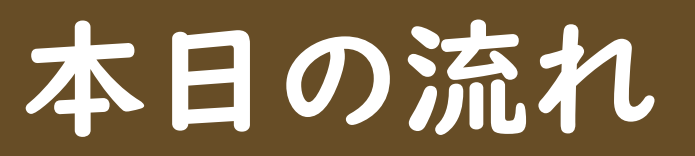

### 「Clips」って何?? 「Clips」で動画を作ろう

#### 3 Teamsでシェアしよう

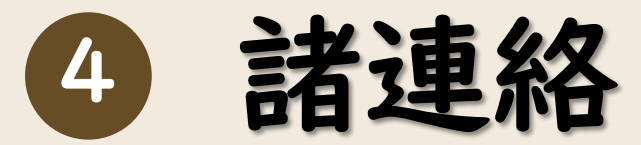

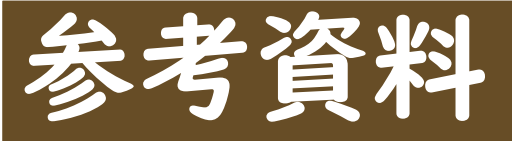

#### ◆校内研修用動画教材

https://ml.visuamall.com/ml7/SBCASEICT/user/menu/menu.php?c=NjA5&m=0

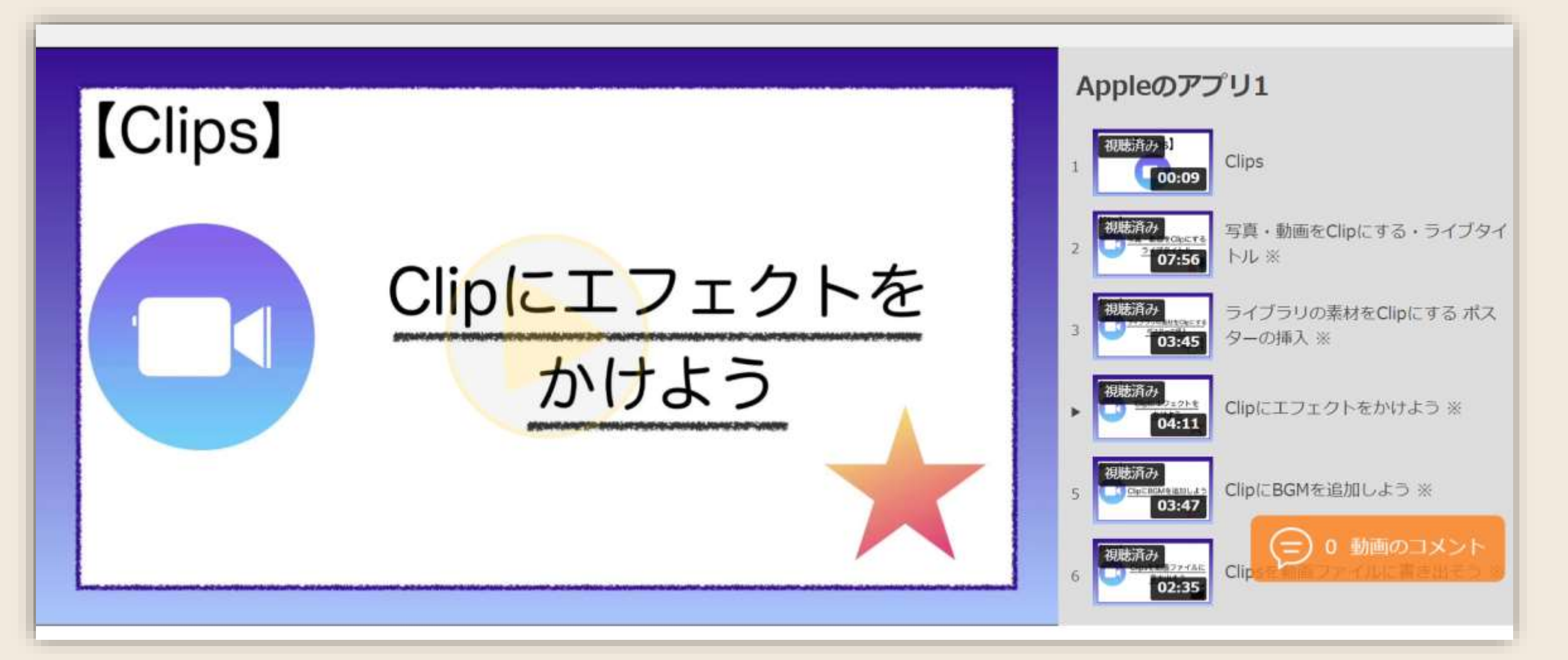

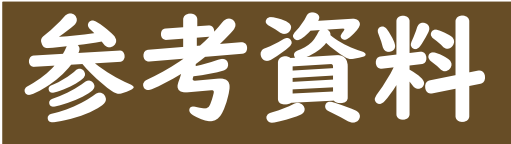

#### Apple Teacher Learning Center <u>https://education.apple.com/#/home/resources</u>

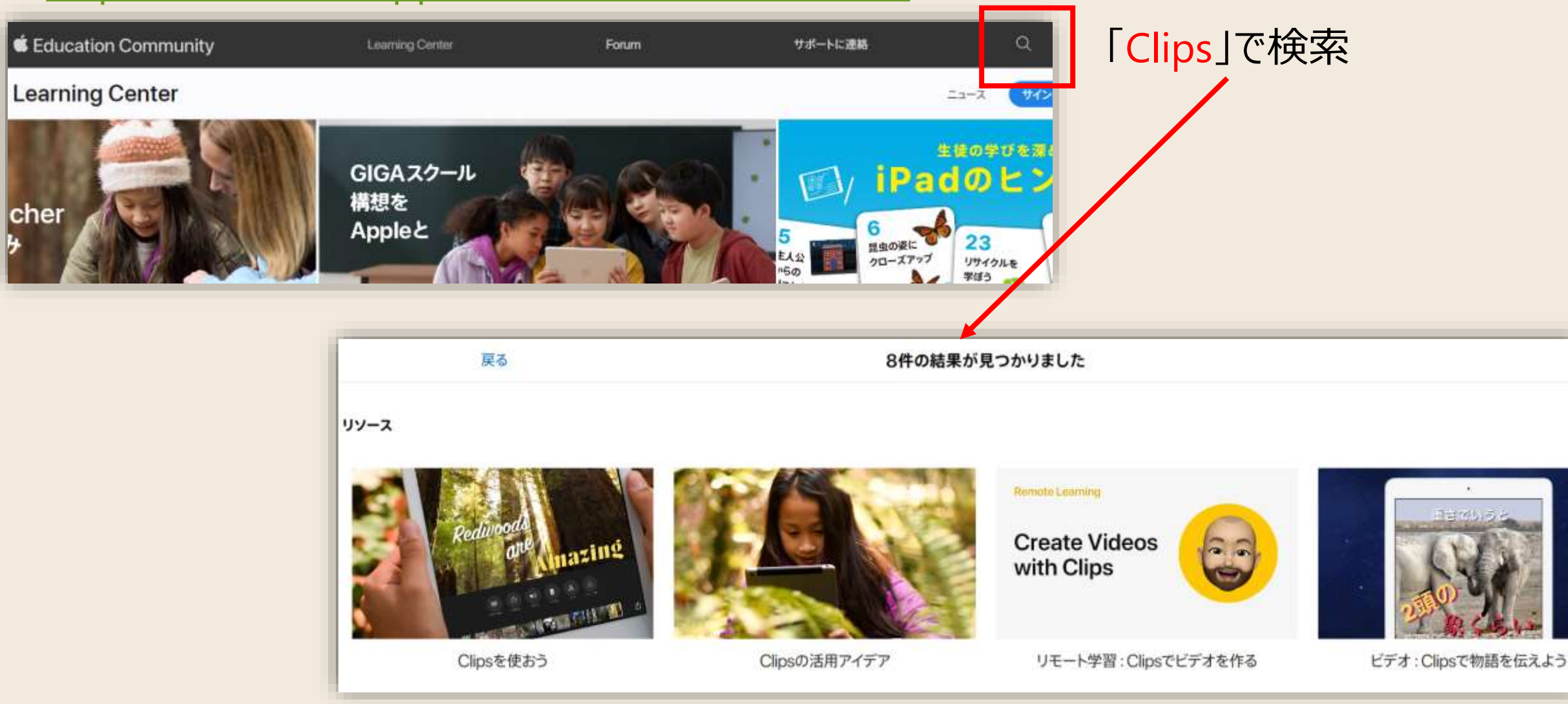

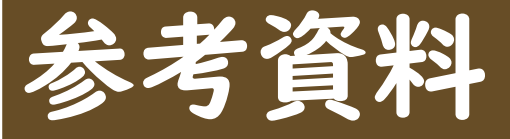

#### ◆京都府デジタル学習支援センター ホームページ

https://www.kyoto-be.ne.jp/digilearning-center/

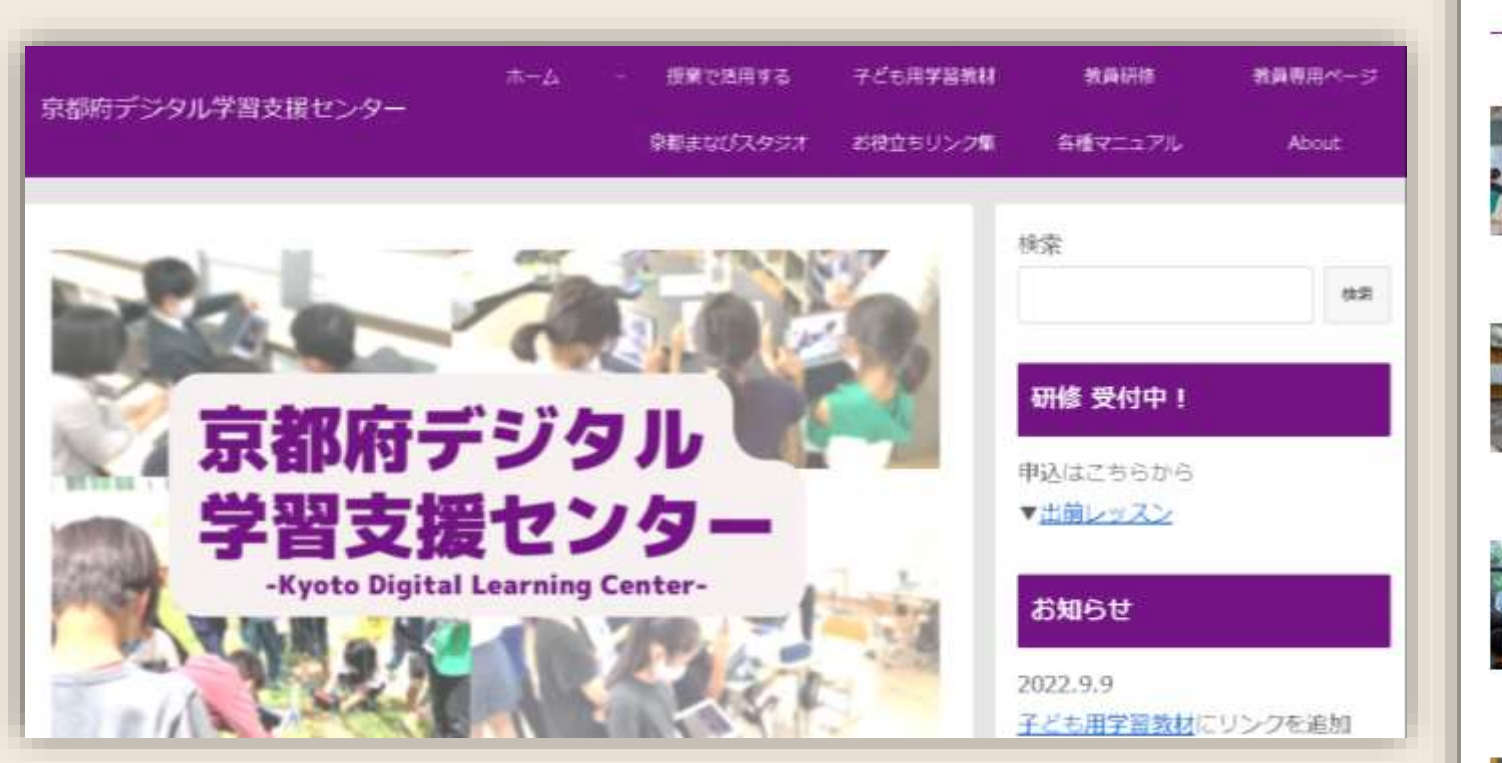

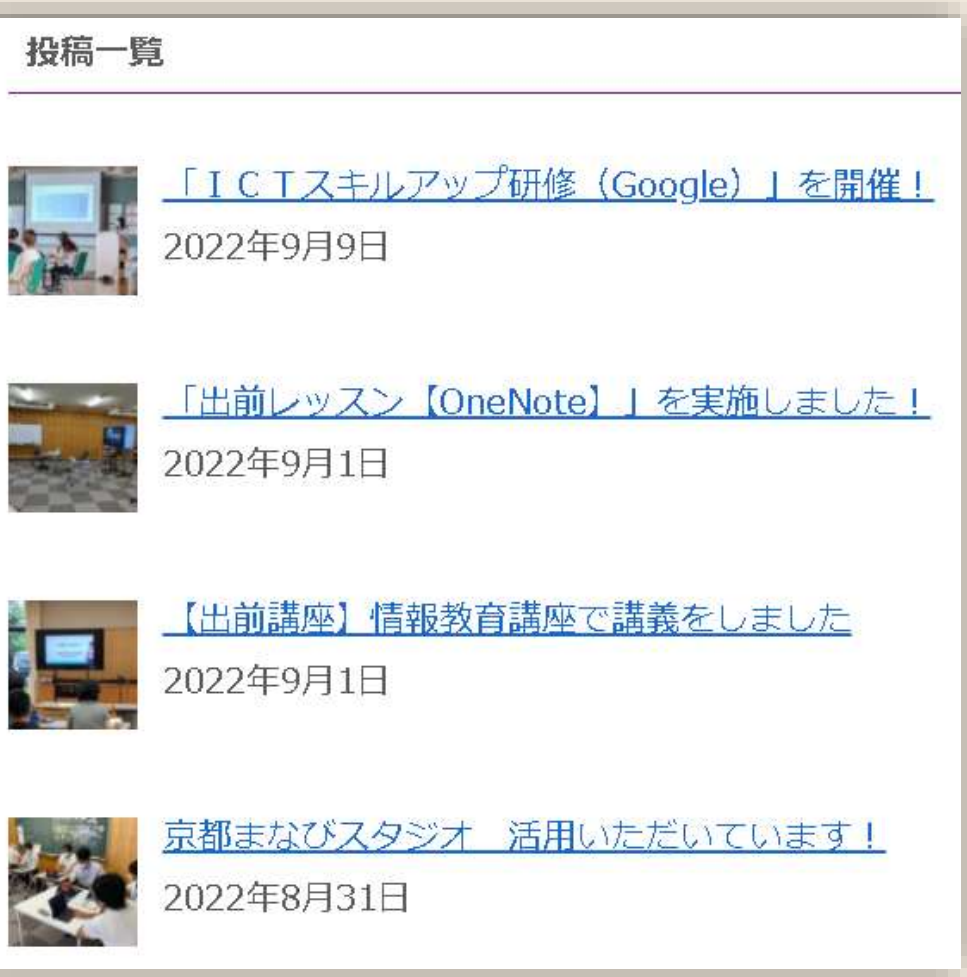